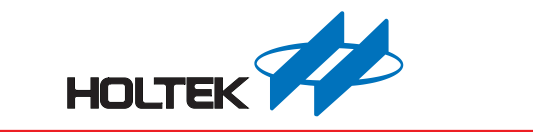

# RGB LED 彩燈圖形開發平台 使用手冊

版本: V1.30 日期: 2022-03-14

www.holtek.com

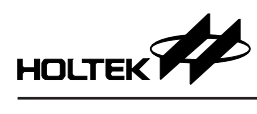

## 目錄

| 1. 開發板概覽                    | 3  |
|-----------------------------|----|
| 1.1 HT45F0060 開發板           | 3  |
| 1.2 HT45F0062 開發板           | 3  |
| 1.3 HT45F0063 開發板           | 4  |
| 1.4 HT66F2390 開發板           | 5  |
| 2. 開發板簡介                    | 6  |
| 2.1 ESK-45F0060-D00 開發板     | 6  |
| 2.2 ESK-45F0062-D00 開發板     | 6  |
| 2.3 ESK-45F0062-S00 開發板     | 6  |
| 2.4 ESK-45F0063-D00 開發板     | 7  |
| 2.5 ESK-45F0063-S00 開發板     | 7  |
| 2.6 ESK-66F2390-M00 開發板     | 7  |
| 3. 開發板應用電路圖                 | 8  |
| 3.1 ESK-66F2390-M00 開發板     |    |
| 3.2 ESK-45F0060-D00 開發板     |    |
| 3.3 ESK-45F0062-D00 開發板     | 9  |
| 3.4 ESK-45F0062-S00 開發板     | 9  |
| 3.5 ESK-45F0063-D00 開發板     | 10 |
| 3.6 ESK-45F0063-S00 開發板     | 10 |
| 4. 開發平台軟件基本使用方法             | 11 |
| 4.1 新建並保存工程                 | 11 |
| 4.2 IC 基本設置                 | 11 |
| 4.3 功能設置                    | 13 |
| 4.4 效果預覽                    | 17 |
| 4.5 生產與燒錄                   | 17 |
| 5. 開發板使用步驟                  |    |
| 5.1 ESK-45F0060-D00 開發板     |    |
| 5.2 ESK-45F0062-D00 開發板     | 20 |
| 5.3 ESK-45F0062-S00 開發板     |    |
| 5.4 ESK-45F0063-D00 開發板     |    |
| 5.5 ESK-45F0063-S00 開發板     |    |
| 5.6 ESK-66F2390-M00 開發板     | 41 |
| 6. 開發板配套物件                  | 43 |
| 6.1 ESK-66F2390-M00 開發板配套物件 | 43 |
| 6.2 ESK-45F0060-D00 開發板配套物件 | 43 |
| 6.3 ESK-45F0062-D00 開發板配套物件 | 43 |
| 6.4 ESK-45F0062-S00 開發板配套物件 | 44 |
| 6.5 ESK-45F0063-D00 開發板配套物件 | 44 |
| 6.6 ESK-45F0063-S00 開發板配套物件 | 44 |

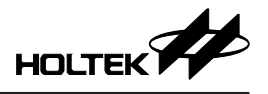

## 1. 開發板概覽

## 1.1 HT45F0060 開發板

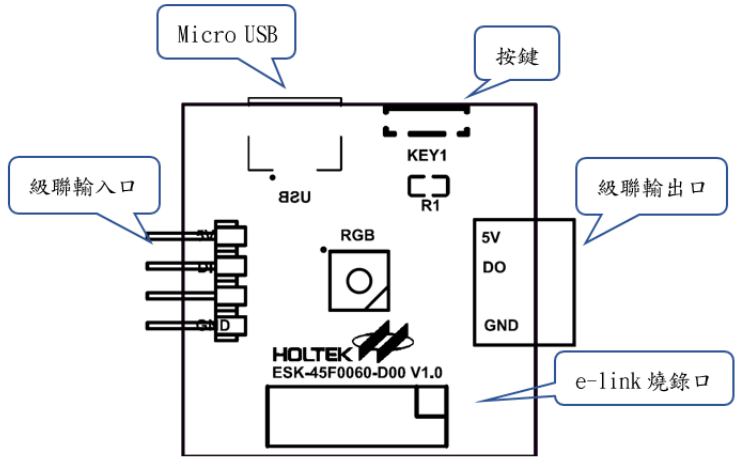

圖 1.1 ESK-45F0060-D00 開發板

## 1.2 HT45F0062 開發板

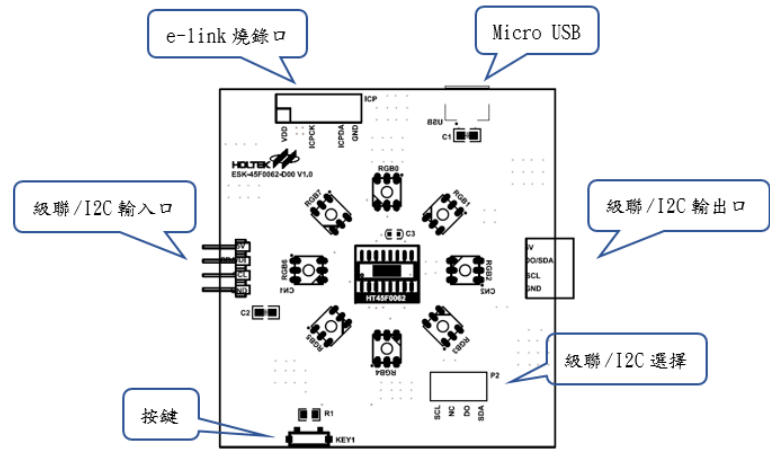

圖 1.2 ESK-45F0062-D00 開發板

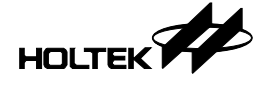

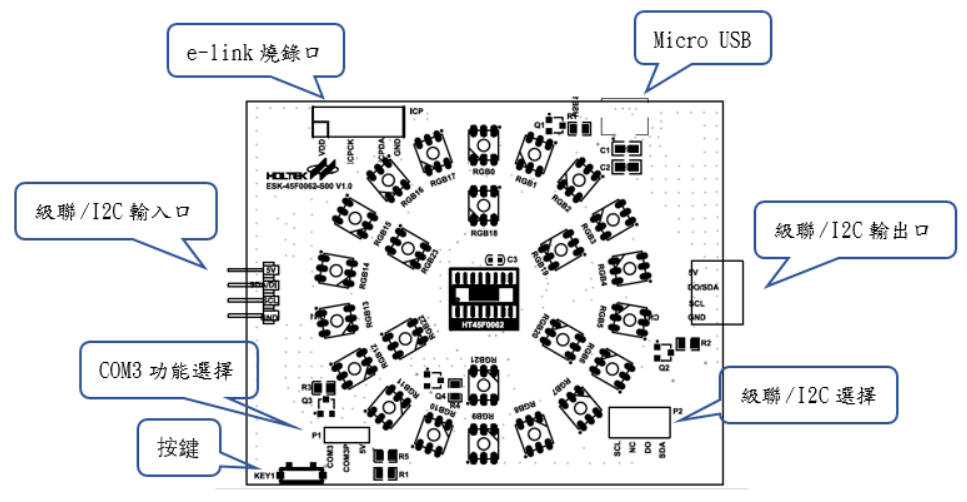

圖 1.3 ESK-45F0062-S00 開發板

## 1.3 HT45F0063 開發板

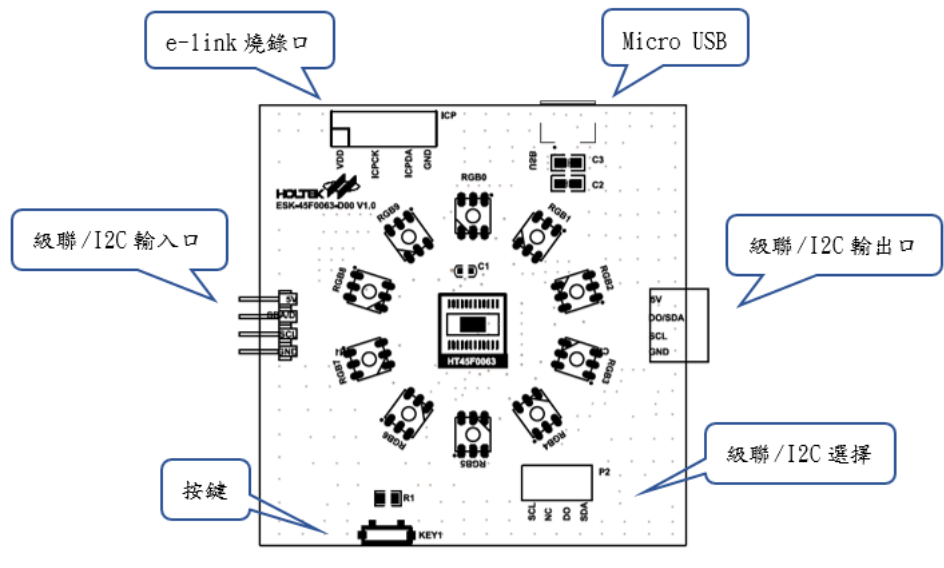

圖 1.4 ESK-45F0063-D00 開發板

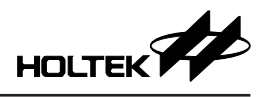

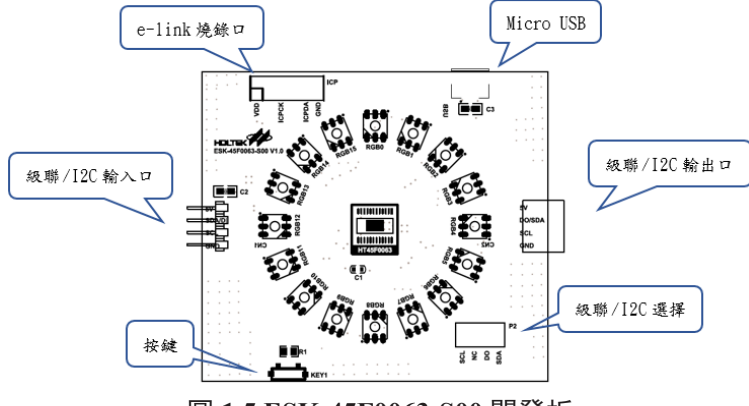

圖 1.5 ESK-45F0063-S00 開發板

1.4 HT66F2390 開發板

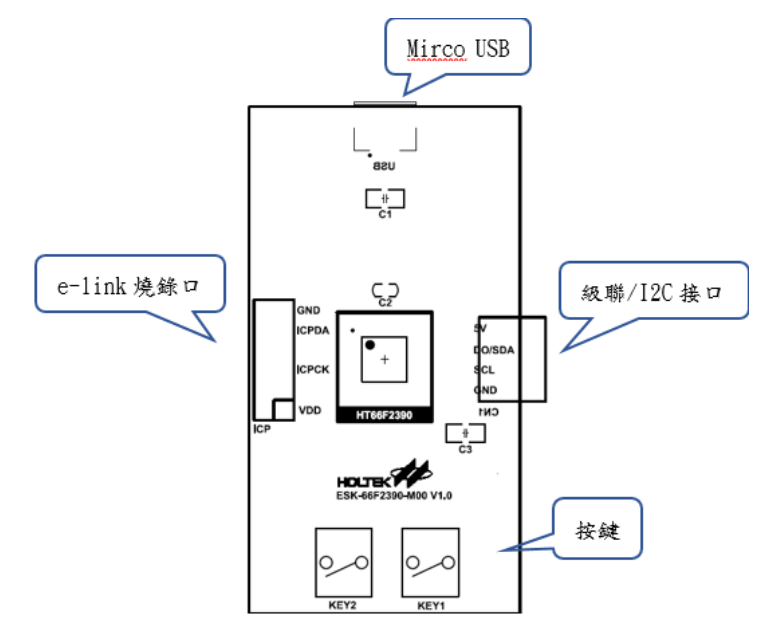

圖 1.6 ESK-66F2390-M00 開發板

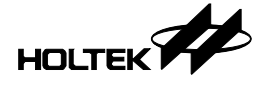

## 2. 開發板簡介

#### 2.1 ESK-45F0060-D00 開發板

ESK-45F0060-D00 開發板使用 HT45F0060 調光 MCU,提供1 顆 RGB 燈,可在 直推模式下選擇單機模式或級聯模式靈活控制 RGB 燈效。

- 單機模式: 單機模式獨立運行, 可使用按鍵切換燈效。
- 級聯模式:多個開發板連接作爲從機(可多達 32 級級聯),使用主機控制和 切換燈效。

特性:

- 工作電壓: 5V
- 單個燈效模塊 RGB 全點亮耗電約: 160mA
- 尺寸: 30mm×30mm

#### 2.2 ESK-45F0062-D00 開發板

ESK-45F0062-D00 開發板使用 HT45F0062 調光 MCU,提供 8 顆 RGB 燈,可在 直推模式下選擇單機模式、級聯模式或 I<sup>2</sup>C 模式靈活控制 RGB 燈效。

- 單機模式: 單機模式獨立運行, 可使用按鍵切換燈效。
- 級聯模式:多個開發板連接作爲從機(可多達 32 級級聯),使用主機控制和 切換燈效。
- I<sup>2</sup>C 模式:多個開發板連接作爲從機,使用主機控制和切換燈效。

特性:

- 工作電壓: 5V
- 單個燈效模塊 RGB 全點亮耗電約: 610mA
- 尺寸: 60mm×64mm

#### 2.3 ESK-45F0062-S00 開發板

ESK-45F0062-S00 開發板使用 HT45F0062 調光 MCU,提供 24 顆 RGB 燈,可 在掃描模式下選擇單機模式、級聯模式或 I<sup>2</sup>C 模式靈活控制 RGB 燈效。

- 單機模式: 單機模式獨立運行, 可使用按鍵切換燈效。
- 級聯模式:多個開發板連接作爲從機(可多達 32 級級聯),使用主機控制和 切換燈效。
- I<sup>2</sup>C 模式:多個開發板連接作爲從機,使用主機控制和切換燈效。

特性:

- 工作電壓: 5V
- 單個燈效模塊 RGB 全點亮耗電約: 300mA
- 尺寸: 80mm×64mm

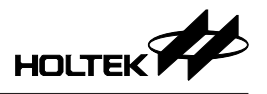

## 2.4 ESK-45F0063-D00 開發板

ESK-45F0063-D00 開發板使用 HT45F0063 調光 MCU, 提供 10 顆 RGB 燈, 可 在直推模式下選擇單機模式、級聯模式或 I<sup>2</sup>C 模式靈活控制 RGB 燈效。

- 單機模式: 單機模式獨立運行, 可使用按鍵切換燈效。
- 級聯模式:多個開發板連接作爲從機(可多達 32 級級聯),使用主機控制和 切換燈效。
- I<sup>2</sup>C 模式:多個開發板連接作爲從機,使用主機控制和切換燈效。

特性:

- 工作電壓: 5V
- 單個燈效模塊 RGB 全點亮耗電約: 730mA
- 尺寸: 62mm×64mm

#### 2.5 ESK-45F0063-S00 開發板

ESK-45F0063-S00 開發板使用 HT45F0063 調光 MCU, 提供 16 顆 RGB 燈, 可 在掃描模式下選擇單機模式、級聯模式或 I<sup>2</sup>C 模式靈活控制 RGB 燈效。

- 單機模式: 單機模式獨立運行, 可使用按鍵切換燈效。
- 級聯模式:多個開發板連接作爲從機(可多達 32 級級聯),使用主機控制和 切換燈效。
- I<sup>2</sup>C模式:多個開發板連接作爲從機,使用主機控制和切換燈效。

特性:

- 工作電壓: 5V
- 單個燈效模塊 RGB 全點亮耗電約: 490mA
- 尺寸: 70mm×64mm

#### 2.6 ESK-66F2390-M00 開發板

ESK-66F2390-M00 開發板使用 HT66F2390 作爲主機 MCU,可以控制 HT45F0060、HT45F0062、HT45F0063 各開發板的 RGB 燈效包括改變燈效排序和燈效持續 周期等,進而產生各種燈光效果。

- I<sup>2</sup>C 模式: 作爲主機控制從機 RGB 燈效。
- •級聯模式: 作爲主機控制從機 RGB 燈效。

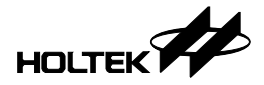

## 3. 開發板應用電路圖

## 3.1 ESK-66F2390-M00 開發板

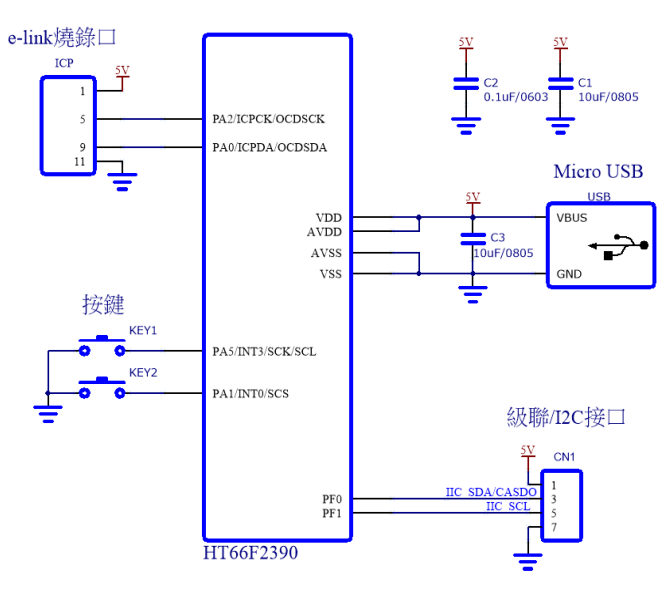

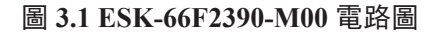

## 3.2 ESK-45F0060-D00 開發板

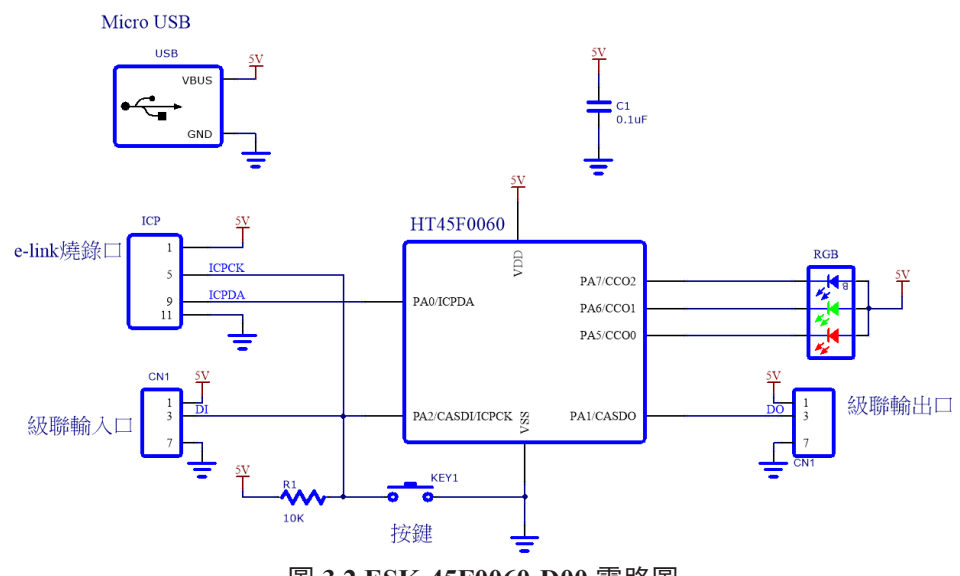

圖 3.2 ESK-45F0060-D00 電路圖

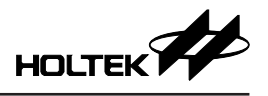

## 3.3 ESK-45F0062-D00 開發板

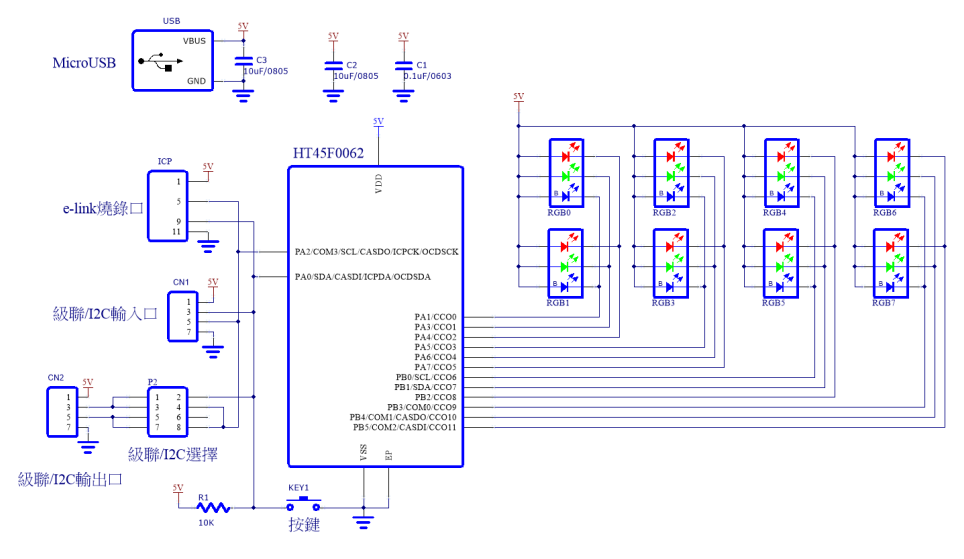

#### 圖 3.3 ESK-45F0062-D00 電路圖

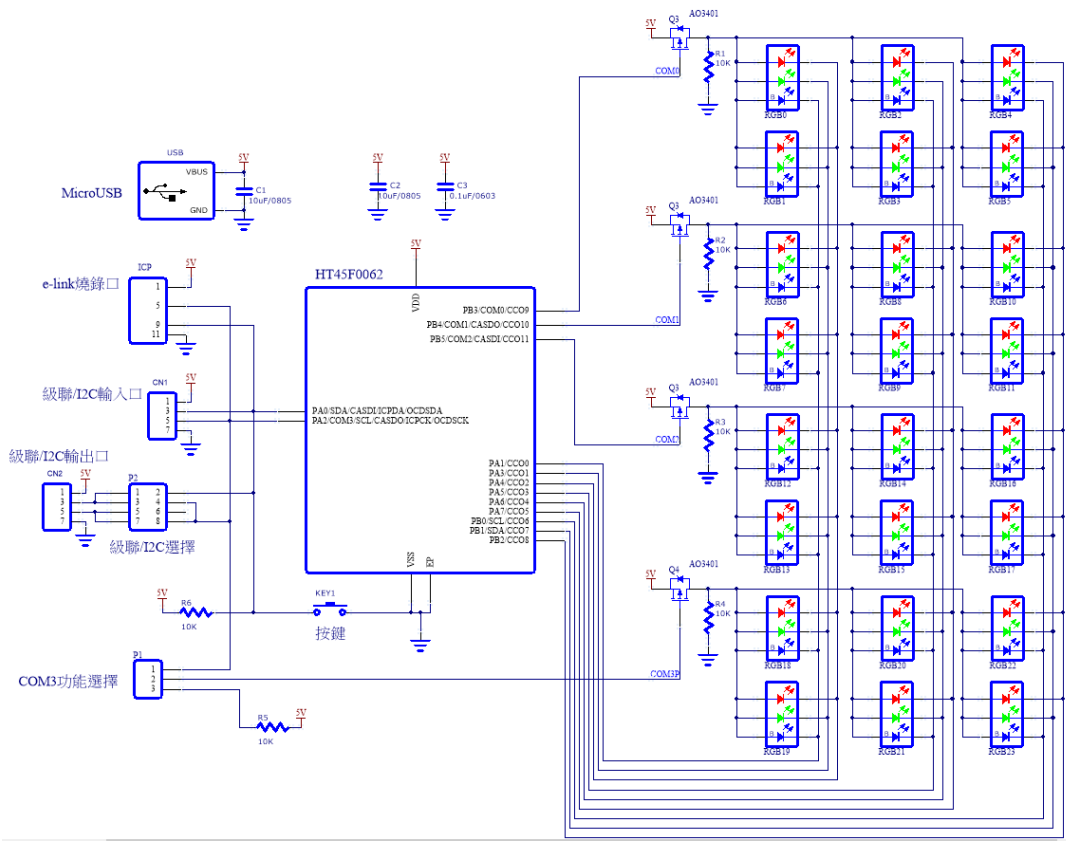

3.4 ESK-45F0062-S00 開發板

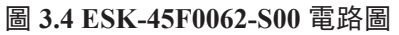

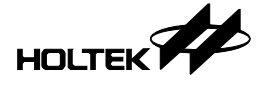

## 3.5 ESK-45F0063-D00 開發板

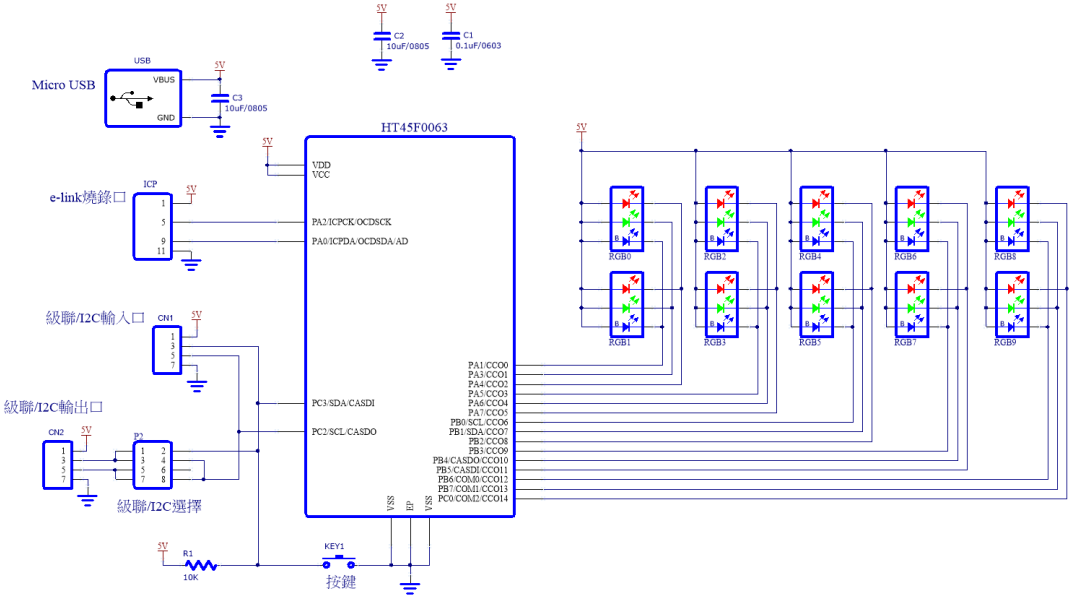

圖 3.5 ESK-45F0063-D00 電路圖

## 3.6 ESK-45F0063-S00 開發板

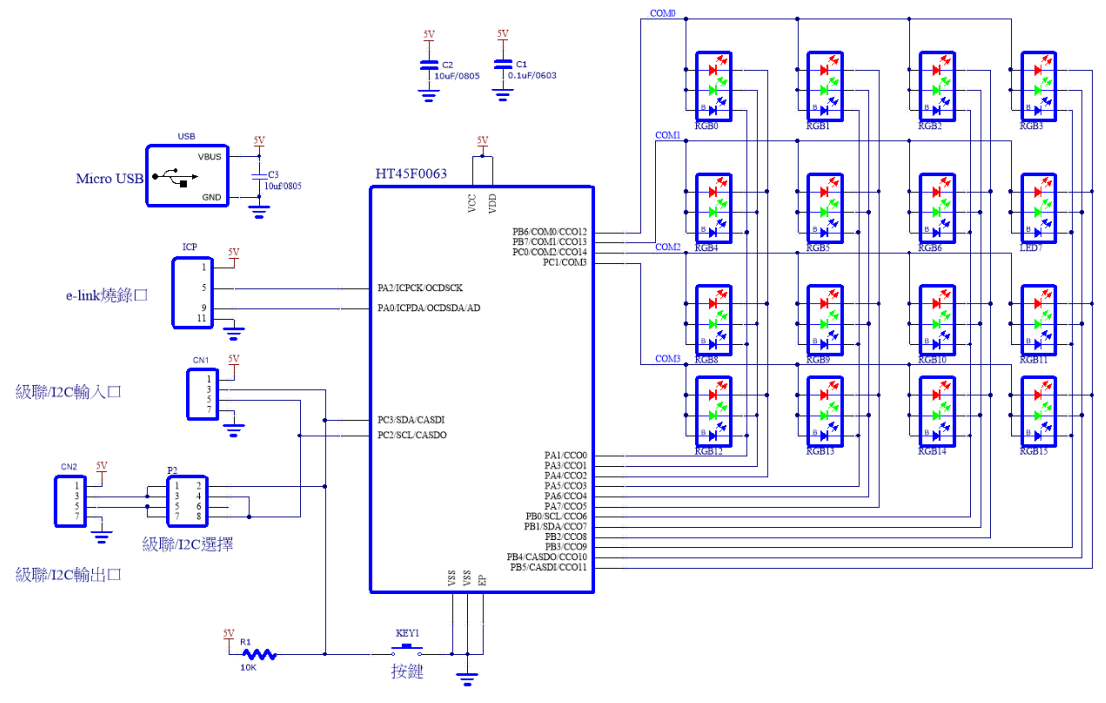

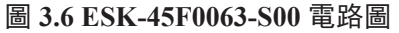

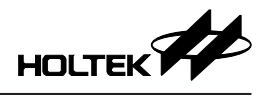

## 4. 開發平台軟件基本使用方法

## 4.1 新建並保存工程

打開軟件操作界面,點擊新建按鈕以新建一個工程,點擊儲存按鈕以保存該工程,如圖 4.1 所示。

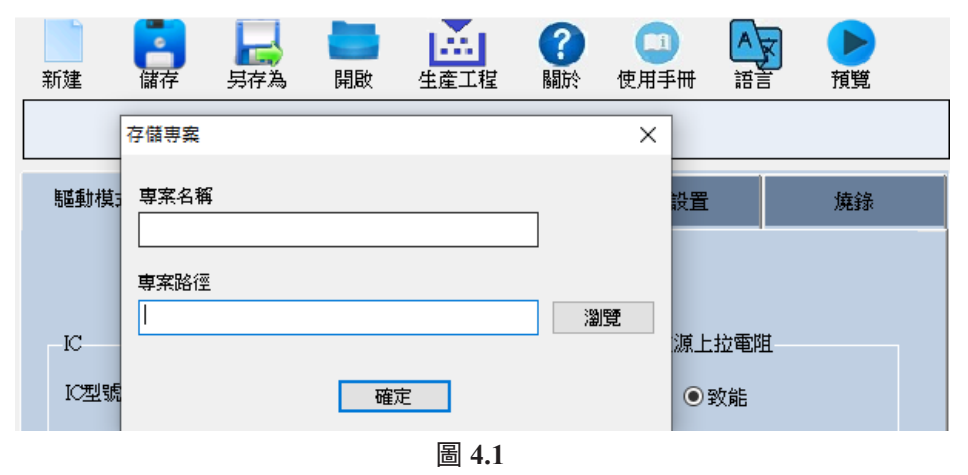

#### 4.2 IC 基本設置

1. 驅動模式設置:選擇 IC 型號,相關暂存器設置,如圖 4.2 所示。

- 選擇 IC 為 HT45F0063 時, 掃描可選 3COM 和 4COM, 驅動狀態可選掃描模式和直推模式,電流源上拉電阻可選致能和除能, COM 驅動位準可選高有效和低有效,操作頻率 fsys 可選 f<sub>H</sub>、f<sub>H</sub>/2、f<sub>H</sub>/4, f<sub>PWM</sub> 可选 fsys、fsys/2、fsys/3、fsys/4。
- 選擇 IC 為 HT45F0062 時, 掃描可選 3COM 和 4COM, 驅動狀態可選掃描模 式和直推模式, 電流源上拉電阻可選致能和除能, COM 驅動位準可選高有效 和低有效, 操作頻率 fsys 可選 f<sub>H</sub>、f<sub>H</sub>/2、f<sub>H</sub>/4, f<sub>PWM</sub> 可选 fsys、fsys/2、fsys/3、 fsys/4。
- 選擇 IC 為 HT45F0060 時,無掃描模式,無上拉電阻,操作頻率 fsys 可選 f<sub>H</sub>、 f<sub>H</sub>/2、f<sub>H</sub>/4, f<sub>PWM</sub> 可选 fsys、fsys/4、fsys/16、fsys/64。

| K基本設置                                                                              |                                                                 |                                                       |    |                                  | K基本設置                               |                     |      |                     |
|------------------------------------------------------------------------------------|-----------------------------------------------------------------|-------------------------------------------------------|----|----------------------------------|-------------------------------------|---------------------|------|---------------------|
| 驅動模式設置 全局域                                                                         | 亮度設置 接口設置                                                       | 腳位設置                                                  | 燒錢 | 騷動模式設置                           | 全局域亮度設置                             | 接口設置                | 腳位設置 | 燒錄                  |
| IC<br>IC 法被 Inf 497063 ↓<br>#抽 incom ↓<br>ODM緩動位準<br>@ Active High<br>C Active Low | 編録状態<br>④ 辨論構式<br>○ 置接構式<br>操作頻率選擇<br>fsvs fsv v<br>fsva fsvs v | <ul> <li>電流道上拉電班</li> <li>●政能</li> <li>●除能</li> </ul> |    | 電流源段量<br>3<br>3,69,12<br>©ascher | ✓ mA<br>.48mA共16種<br>置請勿超過封裝數和<br>5 | 76.8<br>力率,封装熟图 係數以 | 業設置  | 255<br>[竹季》流<br>(大小 |

圖 4.2 驅動模式設置和全局亮度設置

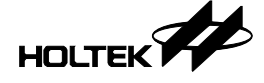

- 2. 全局域亮度設置: 電流源設置和亮度設置, 如圖 4.2 所示。
- 選擇 HT45F0063 時,電流源有 16 階可選,全域亮度可選 0~255 共 256 階。
- 選擇 HT45F0062 或 HT45F0060 時, 僅有電流源四階可選。
- 3. 介面設置: 選擇單機模式、I<sup>2</sup>C 模式或級聯模式, 如圖 4.3 所示。
- 選擇 HT45F0063 和 HT45F0062 時,可以選擇單機模式、I<sup>2</sup>C 模式和級聯模式, 選擇 HT45F0060 時,可以選擇單機模式和級聯模式。
- 若選擇 I<sup>2</sup>C 模式,需要設置 Slave Address,可以設置的值為 0x00~0x7f;若選 擇級聯模式,則需要設置級聯頻率 fcas,可選 fsys、fsys/2、fsys/4。

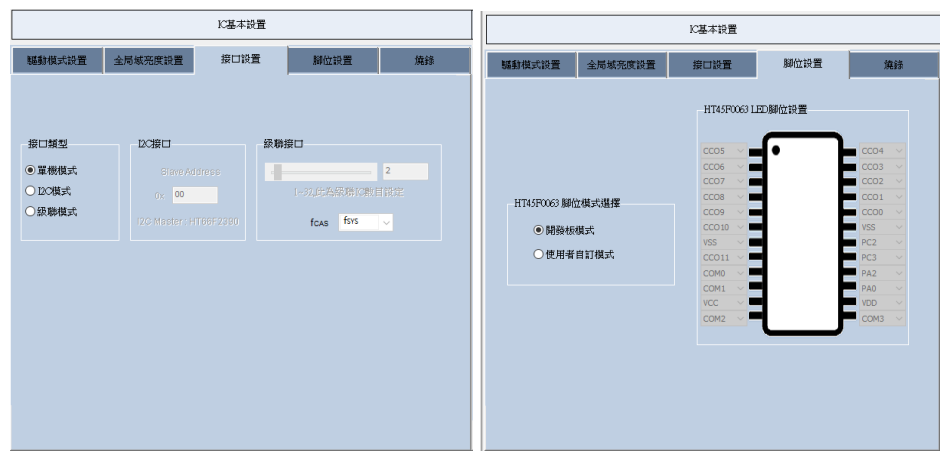

圖 4.3 介面設置和脚位設置

- 4. 脚位設置:選擇開發板模式或使用者自訂模式,如圖 4.3 所示。
   開發板模式默認將引脚作爲 RGB 驅動 pin,用戶可選擇使用者自訂模式,並可以點擊 IC 引脚選擇普通 I/O。
- 5. 燒錄: 下載程序至開發板,完成所有設置並生產工程后可在此燒錄界面完成 開發板下載動作,包括 Master / 單機下載動作和 Slave 下載動作。

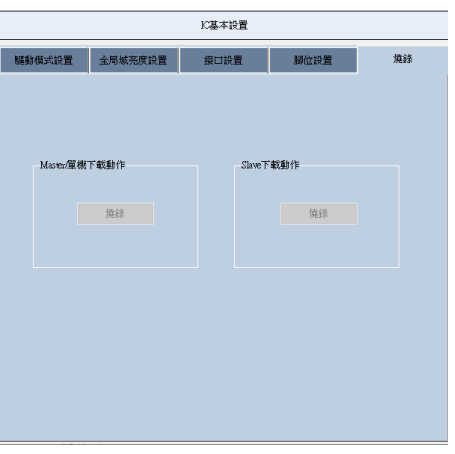

圖 4.4 燒錄頁面

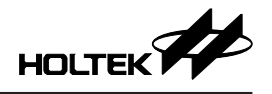

## 4.3 功能設置

- 1. 燈光效果設置:
- 燈珠選擇可選 RGB 燈珠和單色燈珠,如果選擇單色燈珠,則後面燈效設置不可修改顔色;
- CCO 設置在開發板模式下默認為開發板對應顏色的燈珠且不可改,如需修改 需要先在脚位設置界面選擇使用者自訂模式;
- 以按鍵切換燈效可選致能和使能;
- HT45F0063 和 HT45F0062 燈效包括常亮、閃爍、呼吸、流水和七彩流光, HT45F0060 燈效包括常亮、閃爍、呼吸和流水, 雙擊燈效名稱可以進行排序;
- 燈效持續時間周期為每種燈效的持續時間,可以從1~255中選擇,如果只設置一種燈效則燈效持續時間周期無效。

|      | 功            | 1 能設置(單機模式)     |
|------|--------------|-----------------|
| 燈光效果 | 設置           |                 |
|      | '            |                 |
|      | 燈珠選擇         | <u> 燈效</u> 選擇排序 |
|      | ● RGB燈珠      | 常亮              |
|      | ○單色燈珠        |                 |
|      | 000設置        | 取消流水            |
|      | CCO 0+3n B 🗸 | 七彩流光            |
|      | CCO 1+3n R V |                 |
|      | CCO 2+3n G V |                 |
|      | 以按键切换燈效      | 燈效持續時間週期        |
|      | ●致能          | <b>5</b> *15    |
|      | ○除能          |                 |
|      |              |                 |
|      |              |                 |
|      |              |                 |

圖 4.5 燈光效果設置

2. 常亮設置

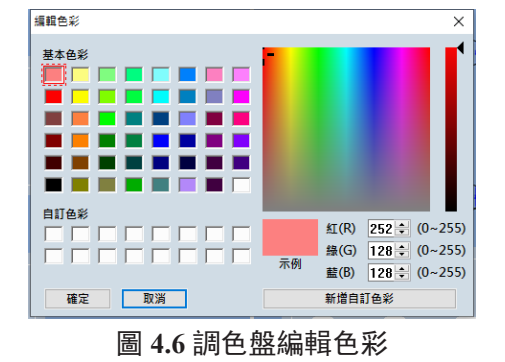

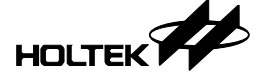

- 雙擊每個燈珠即可彈出調色盤進行顏色編輯;
- HT45F0060、HT45F0063 和 HT45F0062 支持常亮模式最多七種顏色,并且可 以在指定常亮時間間隔 T 内切換顏色, T 可以選擇 0~16 個單位,若選擇 0 則 代表不作顏色切換;

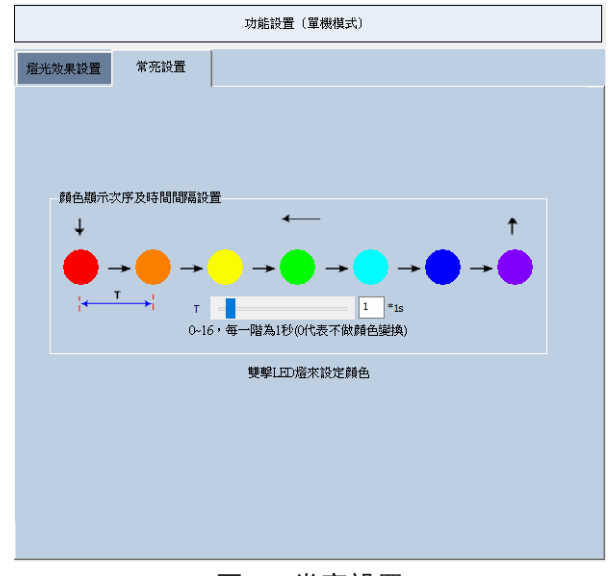

圖 4.7 常亮設置

- 3. 閃爍設置: 閃爍燈效支持最多七種顔色切換,可以設置時間參數 T1、T2、T3。
- T1 代表每種顔色每次亮的時長;
- T2 代表每種顏色每次滅的時長;
- •T3代表每種顏色閃爍持續時長,即T3=(T1+T2)的倍數;
- T1、T2均可設置1~255,T3可設置0~255,T3設置0時代表閃爍不作顔色切換;
- 雙擊每個燈珠即可彈出調色盤進行顏色編輯。

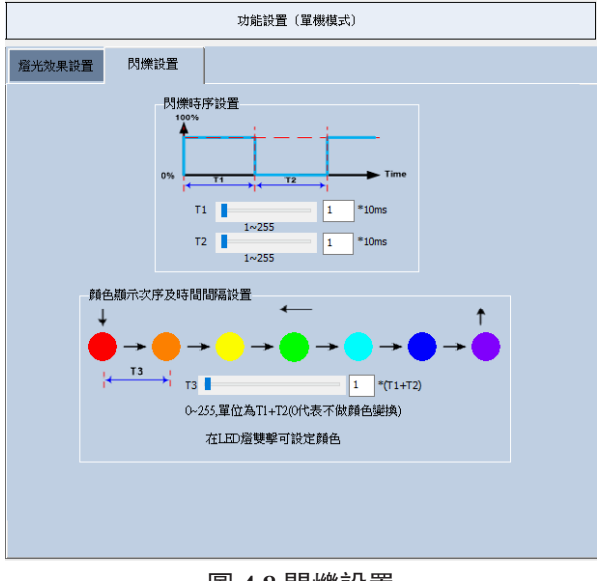

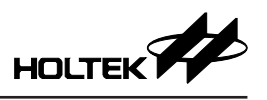

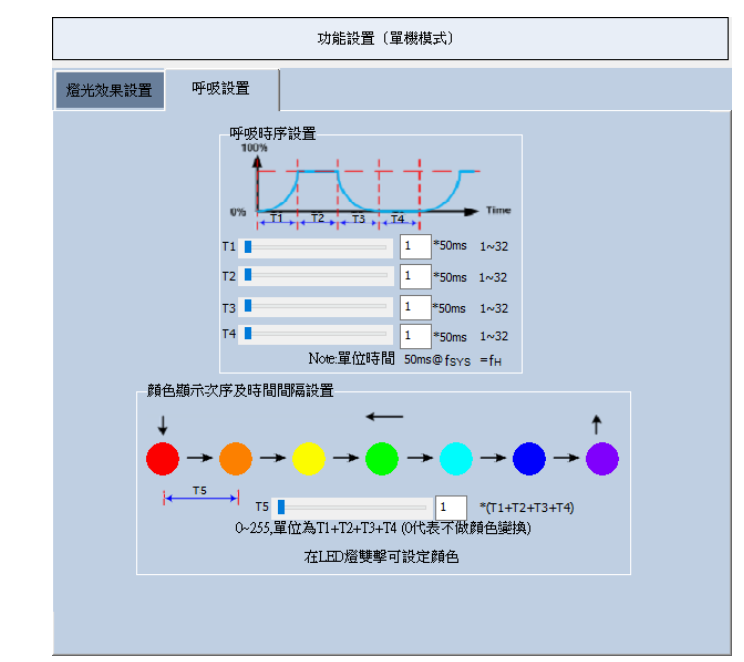

4. 呼吸設置: 呼吸燈效支持最多七種顔色切換,可設置時間參數 T1、T2、T3、T4。

#### 圖 4.9 呼吸設置

- T1 代表呼吸燈效每種顔色漸亮持續時長;
- T2 代表呼吸燈效每種顏色漸亮後持亮燈的時長;
- T3 代表呼吸燈效每種顏色漸暗持續時長;
- T4 代表每種顏色漸暗後持續滅燈的時長;
- T5 代表呼吸燈效每種顏色持續時長,即 T5=(T1+T2+T3+T4)的倍數;
- T1、T2、T3、T4分別可以設置 1~32; T5 可設置 0~255, 其中如果設置 0 則 代表呼吸燈效不作顔色切換。

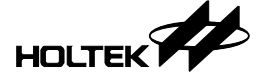

- 5. 流水設置:流水燈效為所有 RGB 燈一次只顯示一組 RGB 顔色值,並依序顯示其他 RGB 顔色值,最後回第一組 RGB 顔色值。
- T 與 Auto 代表 Pattern 時序, T 可以設置為 1~32 個單位, Auto 則為自動遞增 和遞減。

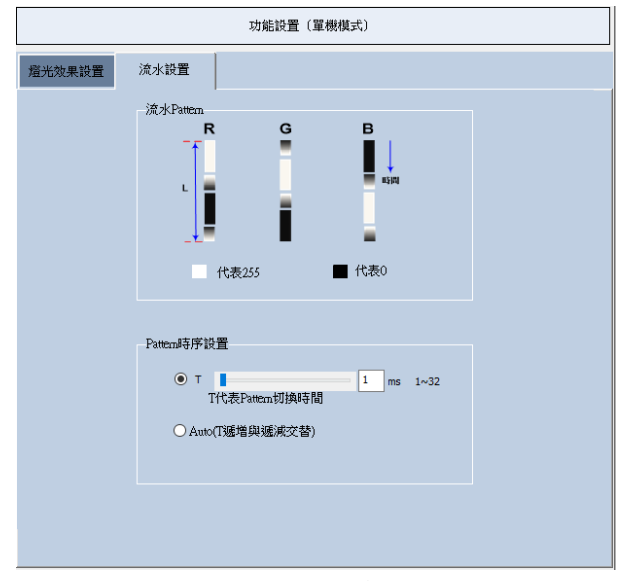

圖 4.10 流水設置

- 6. 七彩流光設置: 七彩流光燈效為所有 RGB 燈依序顯示不同 RGB 顔色值, 最後循環回第一組 RGB 顔色值, HT45F0060 不支持七彩流光燈效。
- T 或 Auto 代表七彩流光 Pattern 時序, T 可以設置為 1~32 個單位, Auto 則為 自動遞增和遞減; Pattern 方向可以設置為左旋、右旋、左旋+右旋。
- 左旋 + 右旋, 經過 L 倍數的 Pattern 長度後切換旋轉方向, 可以設置為 1L~ 20L。

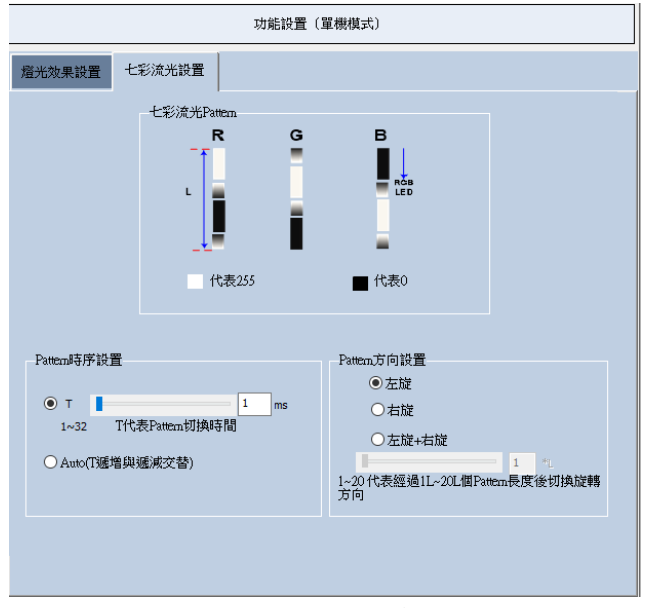

圖 4.11 七彩流光設置

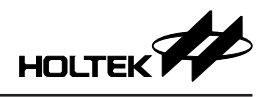

## 4.4 效果預覽

在完成燈效設置後,需先點擊對應燈效的設置頁面,再點擊預覽按鈕即可觀察 當前燈效的仿真動畫效果。

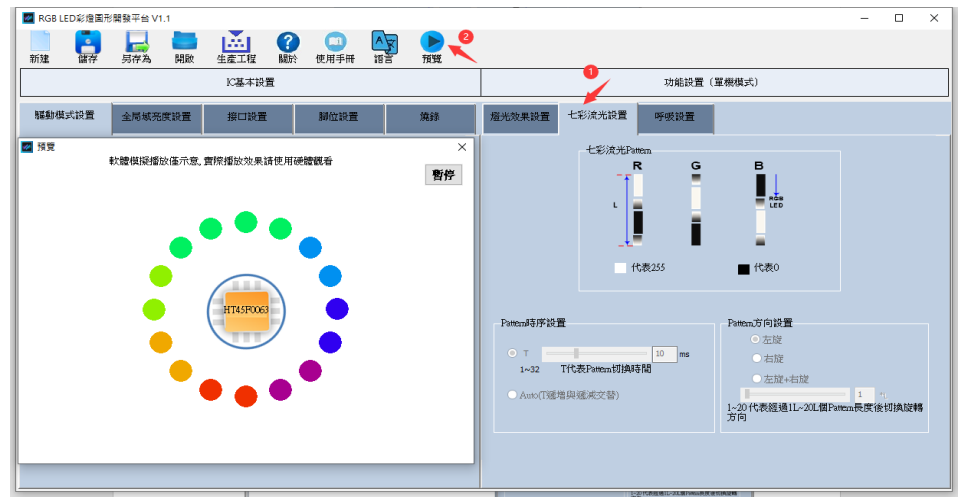

圖 4.12 燈光效果預覽動畫

## 4.5 生產與燒錄

 完成所有 IC 基本設置和功能設置後,點擊生產工程按鈕可以生成整個工程文 檔,完成后會彈出對話框編譯完成提示,如圖 4.13 所示;

| 提示   | ×  |
|------|----|
| 編譯成功 |    |
| 1    | 宿定 |

圖 4.13 編譯完成提示

• 使用 e-link 將開發板連接至 PC, 並根據 IC 基本設置在燒錄界面點擊對應的 燒錄按鈕,將程序燒錄至開發板。

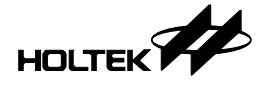

## 5. 開發板使用步驟

#### 5.1 ESK-45F0060-D00 開發板

#### 5.1.1 ESK-45F0060-D00 開發板使用步驟(單機模式)

Step1 IC 基本設置:

打開 PC 軟體界面進行 IC 基本設置,選擇 IC 型號為 HT45F0060,選擇操作頻 率和全局域亮度設置,接口設置中選擇接口類型為單機模式,脚位設置默認為 開發板模式。

| 驅動模式設置 全局域                          | 兒度設置        | 接口設置                     | 腳位設置                                                    | 燒錄       |
|-------------------------------------|-------------|--------------------------|---------------------------------------------------------|----------|
|                                     |             |                          |                                                         |          |
| IC<br>IC型號 HT45F0060 ~<br>掃描 4COM ~ | 驅動狀<br>     | 態<br>掃描模式<br><b>直推模式</b> | <ul> <li>■流源上拉電防</li> <li>● 数能</li> <li>● 除能</li> </ul> | <u>H</u> |
| COM驅動位準                             | 操作頻<br>fsys | 率選擇<br>fH →              |                                                         |          |
|                                     | fрwм        | fH/16 🗸                  |                                                         |          |
|                                     |             |                          |                                                         |          |
|                                     |             |                          |                                                         |          |

圖 5.1 ESK-45F0060-D00 IC 基本設置

#### Step2 功能設置:

根據用戶需求選擇燈效排序與燈效持續時間周期,並分別進行常亮設置、閃爍 設置、呼吸設置、流水設置,如需按鍵切換燈效功能,則點擊以按鍵切換燈效 之致能。

#### Step3 燒錄:

使用 e-link 將開發板與 PC 連接,在軟體燒錄界面點擊 Master / 單機下載動作之 燒錄按鍵。

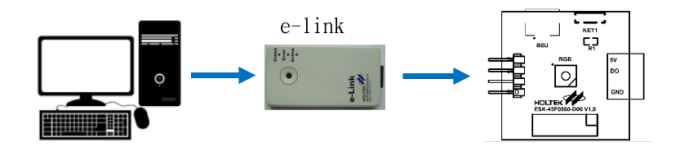

圖 5.2 ESK-45F0060-D00 燒錄鏈接

Step4 上電:

將開發板與 e-link 斷開,使用 Micro USB 供電綫給開發板供電即可運行各種燈效。

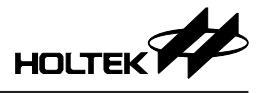

#### 5.1.2 ESK-45F0060-D00 開發板使用步驟(級聯模式)

Step1 IC 基本設置:

打開 PC 軟體界面進行 IC 基本設置,選擇 IC 型號為 HT45F0060,選擇操作頻 率和全局域亮度設置,接口設置中選擇接口類型為級聯模式,並選擇 IC 數量, 脚位設置默認為開發板模式。

| <ul> <li>○ 單機模式</li> <li>○ 距機模式</li> <li>○ 12C模式</li> <li>○ 00</li> <li>○ 12C模式</li> <li>○ 2</li> <li>○ 2</li></ul> | 接口類型    | 12C接口                  | 級聯接口            |
|----------------------------------------------------------------------------------------------------|---------|------------------------|-----------------|
| <ul> <li>□ 12C模式 0x 00 1~32,此為級聯ビ數目設定</li> <li>●級聯模式 12C Master: HT68F2390 fcAs fsvs ~</li> </ul>                                                                                                    | ○單機模式   | Slave Address          | 2               |
| ● 級聯模式<br>12C:Master:HT66F2390 fcas fsvs ~                                                                                                    | ○ 120模式 | 0x 00                  | 1~32,此為級聯IC數目設定 |
|                                                                                                    | ●級聯模式   | I2C Master : HT66F2390 | fcas fsys 🗸     |

圖 5.3 設置界面

#### Step2 功能設置:

根據用戶需求選擇燈效排序與燈效持續時間周期,並分別進行常亮設置、閃爍 設置、呼吸設置、流水設置,如需按鍵切換燈效功能,則點擊以按鍵切換燈效 之致能。

#### Step3 燒錄:

使用 e-link 依次將 ESK-45F0060-D00 開發板與 PC 連接,並在軟體燒錄界面點 擊 Slave 下載動作之燒錄按鍵,完成 ESK-45F0060-D00 開發板燒錄后再使用 e-link 將 ESK-66F2390-M00 開發板與 PC 連接,並在軟體燒錄界面點擊 Master / 單機下載動作之燒錄按鍵。

#### Step4 連接和上電:

將開發板與 e-link 斷開, 並將 ESK-66F2390-M00 開發板與 ESK-45F0060-D00 開發板依次連接,使用 Micro USB 供電綫給開發板供電即可運行各種燈效。

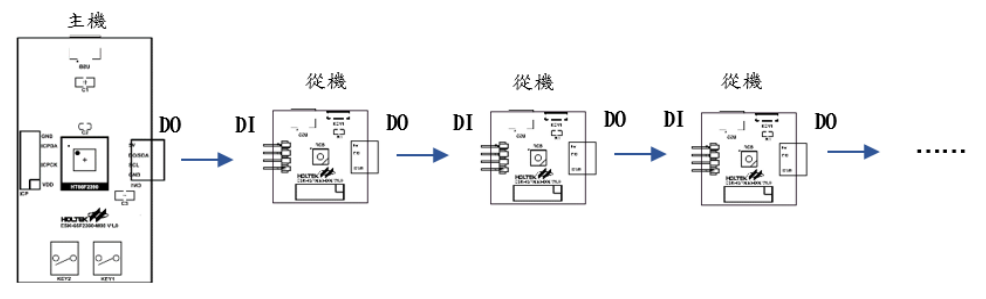

圖 5.4 ESK-45F0060-D00 級聯連接

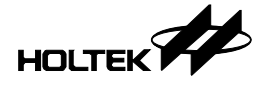

#### 5.2 ESK-45F0062-D00 開發板

#### 5.2.1 ESK-45F0062-D00 開發板使用步驟(單機模式)

#### Step1 IC 基本設置:

打開 PC 軟體界面進行 IC 基本設置, IC 型號選擇為 HT45F0062, 驅動狀態選擇直推模式,操作頻率選擇和全局域亮度根據用戶需求設置,接口設置中選擇接口類型為單機模式,脚位設置默認為開發板模式。

| 驅動模式設置                         | 全局域亮度設置                          | 接口設置                         | 腳位設置                    | 燒錄       |
|--------------------------------|----------------------------------|------------------------------|-------------------------|----------|
|                                |                                  |                              |                         |          |
| IC<br>IC型號 HT45F00<br>掃描 4COM  | 52 		 ○<br>●<br>●<br>●<br>●<br>〕 | <sup>數</sup><br>帚描模式<br>直推模式 | 電流源上拉電翔<br>● 致能<br>○ 除能 | <u>I</u> |
| OOM驅動位準<br>O Active High       | 操作類 <sup>2</sup><br>fsys         | ≅選擇<br>fн ✓                  |                         |          |
| <ul> <li>Active Low</li> </ul> | fewm                             | fsys 🗸                       |                         |          |
|                                |                                  |                              |                         |          |

圖 5.5 ESK-45F0062-D00 IC 基本設置

#### Step2 功能設置:

根據用戶需求選擇燈效排序與燈效持續時間周期,並分別進行常亮設置、閃爍 設置、呼吸設置、流水設置及七彩流光設置等,如需按鍵切換燈效功能,則點 擊以按鍵切換燈效之致能。

#### Step3 燒錄:

使用 e-link 將開發板與 PC 連接,在軟體燒錄界面點擊 Master / 單機下載動作之 燒錄按鍵。

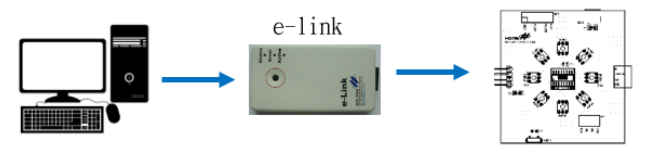

圖 5.6 ESK-45F0062-D00 燒錄連接

Step4 上電:

將開發板與 e-link 斷開,使用 Micro USB 供電綫給開發板供電即可運行各種燈效。

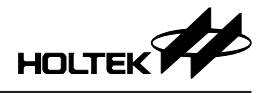

5.2.2 ESK-45F0062-D00 開發板使用步驟(級聯模式)

#### 5.2.2.1 HT66F2390 設為級聯 Master

#### Step1 IC 基本設置:

打開 PC 軟體界面進行 IC 基本設置,選擇 IC 型號為 HT45F0062,根據需要選擇級聯主機 IC 型號為 HT66F2390,驅動狀態選擇直推模式,選擇操作頻率和 全局域亮度設置,接口設置中選擇接口類型為級聯模式,並選擇 IC 數量,脚位 設置默認為開發板模式。

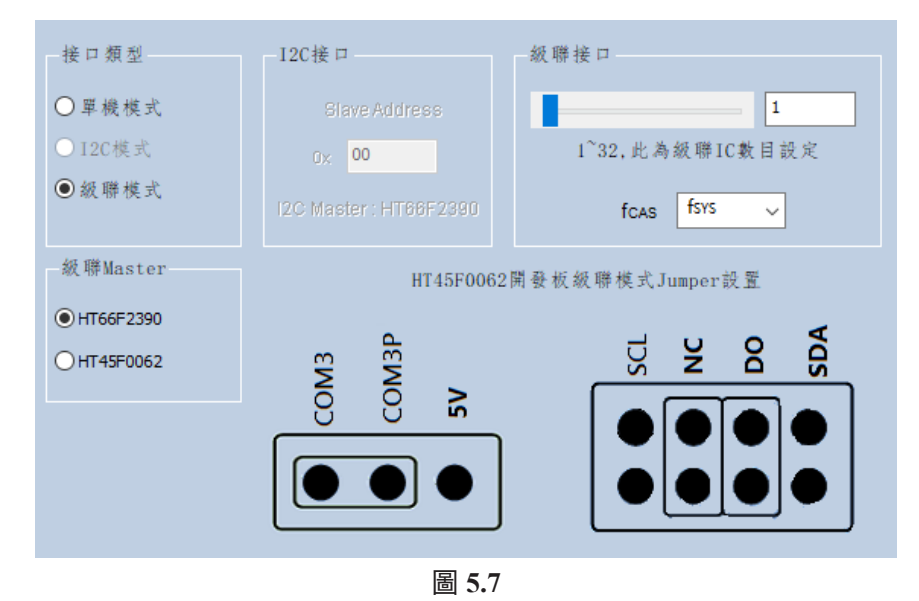

## Step2 功能設置:

根據用戶需求選擇燈效排序與燈效持續時間周期,並分別進行亮度設置、閃爍 設置、呼吸設置、流水設置等,如需按鍵切換燈效功能,則點擊以按鍵切換燈 效之致能。

#### Step3 燒錄:

使用 e-link 依次將 ESK-45F0062-D00 開發板與 PC 連接,並在軟體燒錄界面點 擊 Slave 下載動作之燒錄按鍵,完成 ESK-45F0062-D00 開發板燒錄后再使用 e-link 將 ESK-66F2390-M00 開發板與 PC 連接,並在軟體燒錄界面點擊 Master / 單機下載動作之燒錄按鍵。

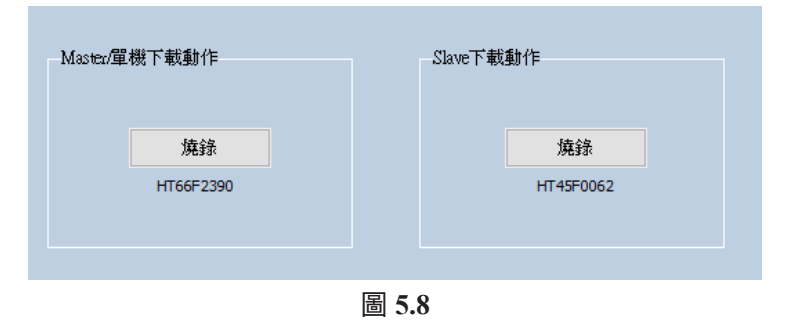

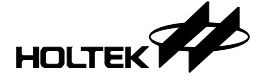

Step4 連接和上電:

(a) 將開發板與 e-link 斷開,將 ESK-45F0062-D00 開發板 P2 處跳綫帽扣置于 DO 和 NC。

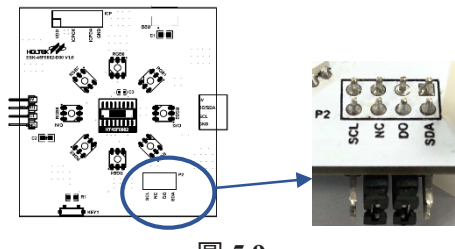

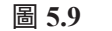

(b) 將 ESK-66F2390-M00 開發板與 ESK-45F0062-D00 開發板依次連接,使用 Micro USB 供電綫給開發板供電即可運行各種燈效。

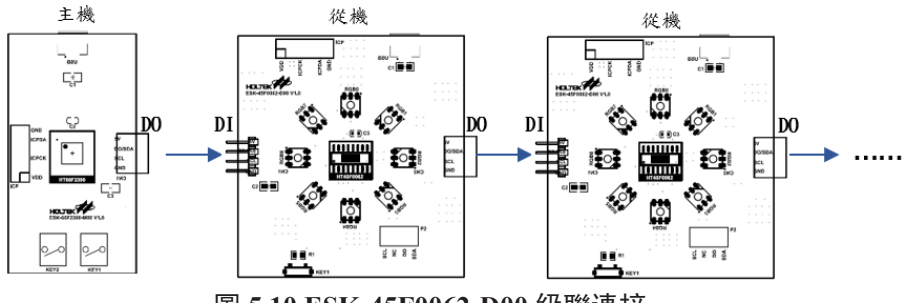

圖 5.10 ESK-45F0062-D00 級聯連接

#### 5.2.2.2 HT45F0062 設為級聯 Master

Step1 IC 基本設置:

打開 PC 軟體界面進行 IC 基本設置,選擇 IC 型號為 HT45F0062,驅動狀態選擇掃描模式,選擇操作頻率和全局域亮度設置,接口設置中選擇接口類型為級聯模式,選擇 HT45F0062 作為級聯主機,並選擇從機 IC 數量,脚位默認設置為開發板模式。

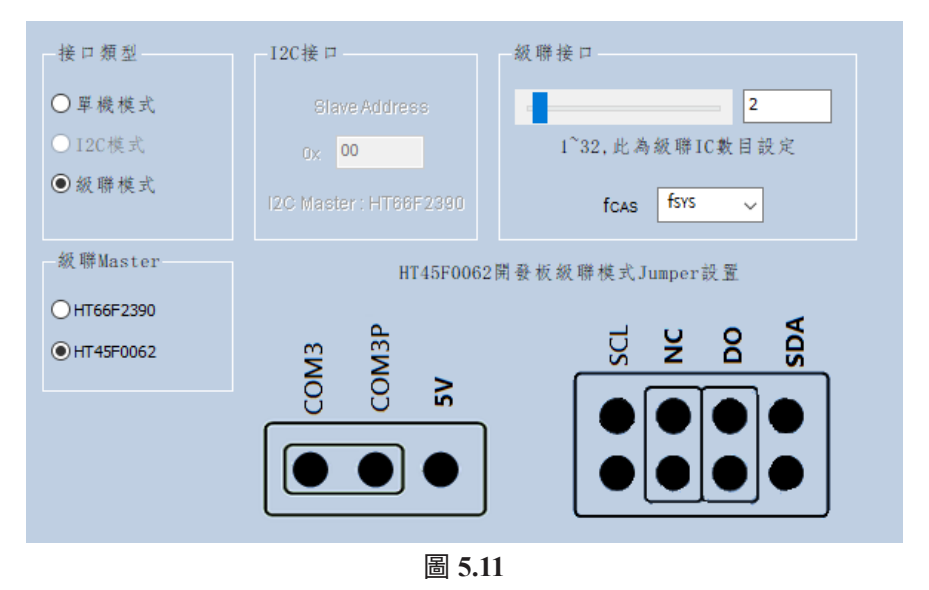

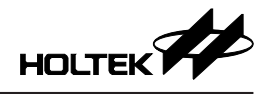

#### Step2 功能設置:

根據用戶需求選擇燈效排序與燈效持續時間周期,並分別進行亮度設置、閃爍 設置、呼吸設置、流水設置,如需按鍵切換燈效功能,則點擊以按鍵切換燈效 之致能。

#### Step3 燒錄:

準備兩塊以上(根據級聯從機數量增加)ESK-45F0062-D00 開發板與PC 連接,使用 e-link將ESK-45F0062-D00 開發板連接到PC 並在軟體燒錄界面點擊HT45F0062-Master下載動作之燒錄按鍵,完成燒錄后更換一塊ESK-45F0062-D00 開發板再使用 e-link 在軟體燒錄界面點擊 HT45F0062-Slave 下載動作之燒錄按鍵。

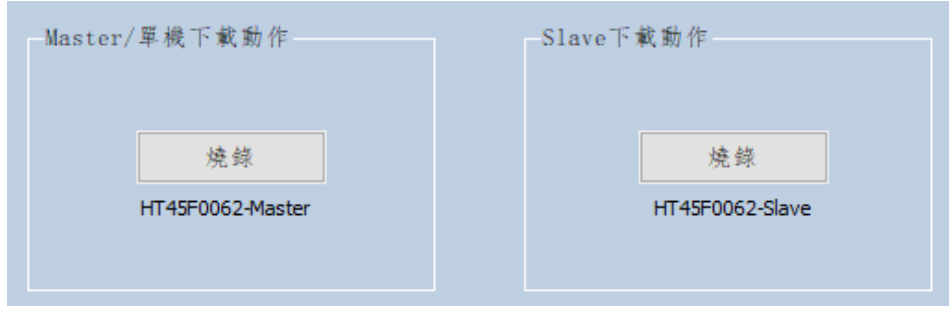

圖 5.12

Step4 連接和上電:

(a) 將開發板與 e-link 斷開,將 ESK-45F0062-D00 開發板 P2 處跳綫帽扣置于 DO 和 NC。

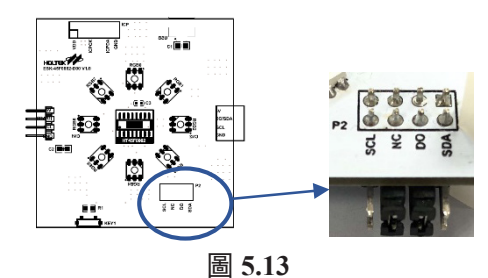

(b) 將 ESK-45F0062-D00 開發板 ( 燒錄 Master 主機程序 ) 與 ESK-45F0062-D00 開發板 ( 燒錄 Slave 從機程序 ) 依次連接, 使用 Micro USB 供電綫給開發板 供電即可運行各種燈效。

#### 5.2.3 ESK-45F0062-D00 開發板使用步驟(I<sup>2</sup>C 模式)

Step1 IC 基本設置:

打開 PC 軟體界面進行 IC 基本設置,選擇 IC 型號為 HT45F0062,驅動狀態選擇直推模式 3COM,選擇操作頻率和全局域亮度設置,接口設置中選擇接口類型為 I<sup>2</sup>C 模式,脚位設置默認為開發板模式。如果驅動模式選擇 4COM,腳位設置開發板模式時,I<sup>2</sup>C 模式選項將反白無法使用。

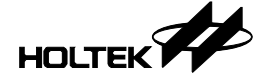

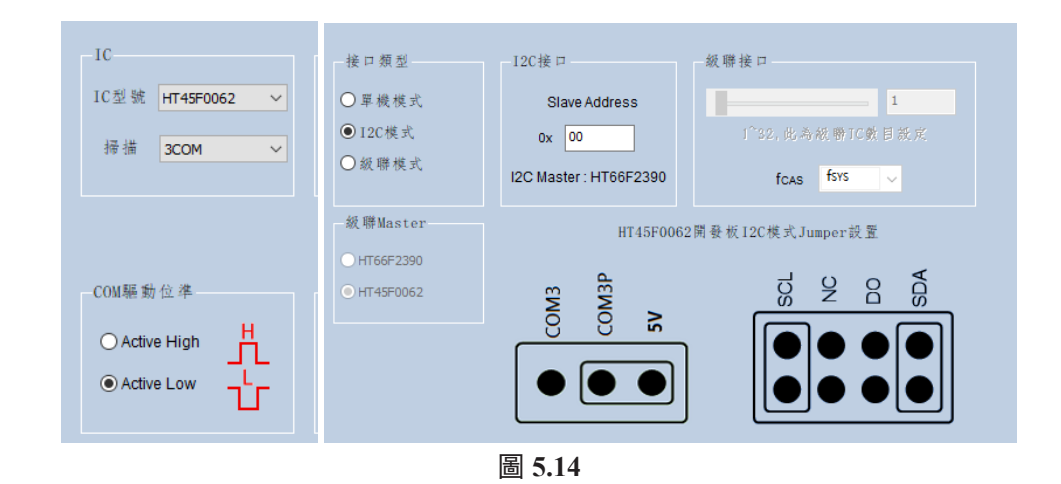

Step2 功能設置:

根據用戶需求選擇燈效排序與燈效持續時間周期,並分別進行亮度設置、閃爍 設置、呼吸設置、流水設置,如需按鍵切換燈效功能,則點擊以按鍵切換燈效 之致能。

Step3 燒錄:

- (a) 從機燒錄: 首先在 I<sup>2</sup>C 介面設置 Slave Address,可以設置的值為 0x00~0x7f, 例如選擇 0x00,設置完 Slave Address 後點擊生產按鈕,然後使用 e-link 將 ESK-45F0062-D00 開發板與 PC 連接,並在軟體燒錄界面點擊 Slave 下載動 作之燒錄按鍵,下載完成之後將下一塊開發板連接 e-link,並再次下載,依 次操作完成所有從機的燒錄。
- (b) 主機燒錄: 完成所有 ESK-45F0062-D00 開發板燒錄后再使用 e-link 將 ESK-66F2390-M00 開發板與 PC 連接,並在軟體燒錄界面點擊 Master / 單機下載 動作之燒錄按鍵。
- Step4 連接與上電:
- (a) 將所有開發板與 e-link 斷開,將 ESK-45F0062-D00 開發板 P2 處跳綫帽扣置于 SCL 和 SDA。

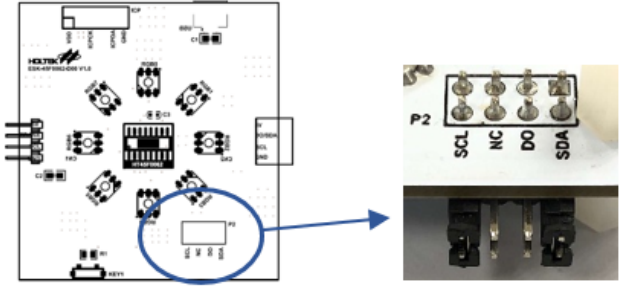

圖 5.15

(b) 將 ESK-66F2390-M00 開發板與 ESK-45F0062-D00 開發板依次連接,使用 Micro USB 供電綫給開發板供電即可運行各種燈效。

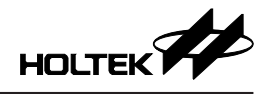

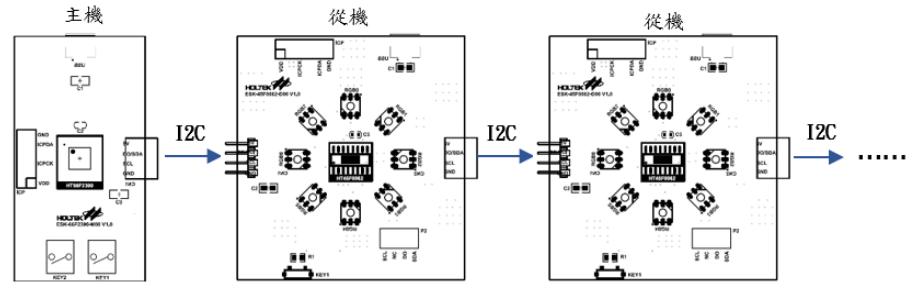

圖 5.16 ESK-45F0062-D00 I<sup>2</sup>C 連接

#### 5.3 ESK-45F0062-S00 開發板

#### 5.3.1 ESK-45F0062-S00 開發板使用步驟(單機模式)

Step1 IC 基本設置:

打開 PC 軟體界面進行 IC 基本設置, IC 型號選擇為 HT45F0062, 驅動狀態選 擇掃描模式, COM 驅動位準選擇 Active Low, 操作頻率選擇和全局域亮度根據 用戶需求設置,接口設置中選擇接口類型為單機模式, 脚位設置默認為開發板 模式。

| -IC              | 驅動狀態        | 電流源上拉電阻 |
|------------------|-------------|---------|
| IC型號 HT45F0062 ~ | ● 掃描模式      | ●致能     |
| 掃描 3COM ~        | ○直推模式       | ○除鮨     |
|                  |             |         |
| COM驅動位準          | 操作頻率選擇      |         |
| O Active High    | fsys fH 🗸   |         |
| Active Low       | fpwm fsys 🗸 |         |
|                  |             |         |

圖 5.17 ESK-45F0062-S00 IC 基本設置

#### Step2 功能設置:

根據用戶需求選擇燈效排序與燈效持續時間周期,並分別進行亮度設置、閃爍 設置、呼吸設置、流水設置及七彩流光設置等,如需按鍵切換燈效功能,則點 擊以按鍵切換燈效之致能。

Step3 燒錄:

使用 e-link 將開發板與 PC 連接,在軟體燒錄界面點擊 Master / 單機下載動作之 燒錄按鍵。

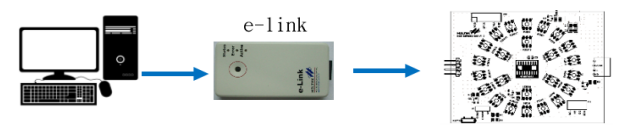

圖 5.18 ESK-45F0062-S00 燒錄連接

Step4 連接和上電: (a) 將 P1 處跳綫帽連接 COM3 與 COM3P。

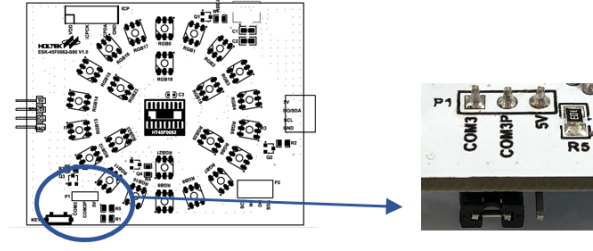

圖 5.19

(b) 將開發板與 e-link 斷開,使用 Micro USB 供電綫給開發板供電即可運行各種 燈效。

#### 5.3.2 ESK-45F0062-S00 開發板使用步驟(級聯模式)

#### 5.3.2.1 HT66F2390 設為級聯 Master

Step1 IC 基本設置:

打開 PC 軟體界面進行 IC 基本設置,選擇 IC 型號為 HT45F0062,根據需要選擇級聯主機 IC 型號為 HT66F2390,驅動狀態選擇掃描模式,選擇操作頻率和 全局域亮度設置,接口設置中選擇接口類型為級聯模式,並選擇 IC 數量,脚位 設置默認為開發板模式。

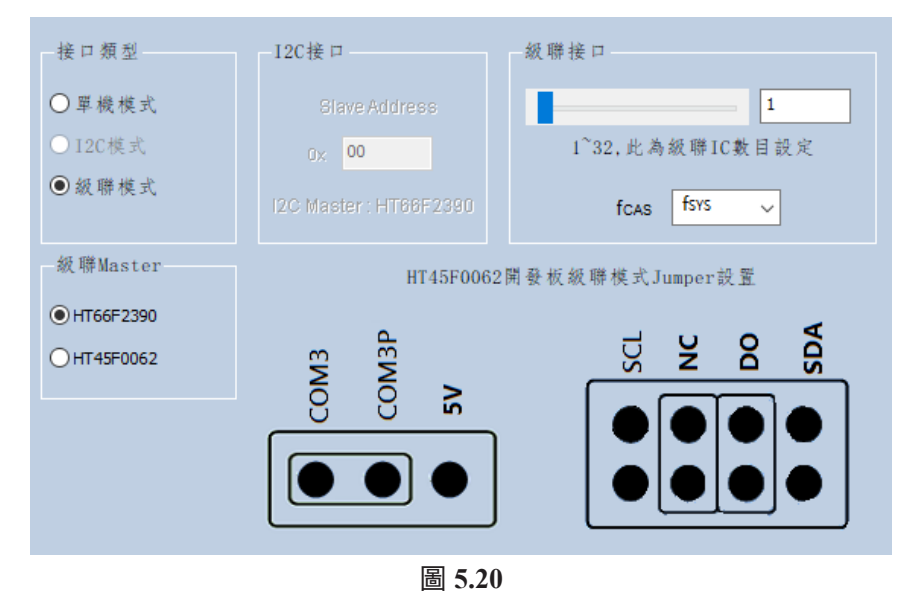

#### Step2 功能設置:

根據用戶需求選擇燈效排序與燈效持續時間周期,並分別進行亮度設置、閃爍 設置、呼吸設置、流水設置,如需按鍵切換燈效功能,則點擊以按鍵切換燈效 之致能。

#### Step3 燒錄:

使用 e-link 依次將 ESK-45F0062-S00 開發板與 PC 連接,並在軟體燒錄界面點 擊 Slave 下載動作之燒錄按鍵,完成 ESK-45F0062-S00 開發板燒錄后再使用

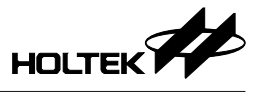

e-link 將 ESK-66F2390-M00 開發板與 PC 連接,並在軟體燒錄界面點擊 Master / 單機下載動作之燒錄按鍵。

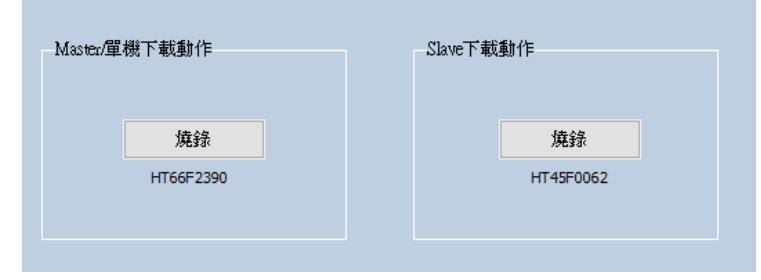

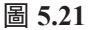

Step4 連接和上電:

(a) 將 P1 處跳綫帽連接 COM3P 與 5V。

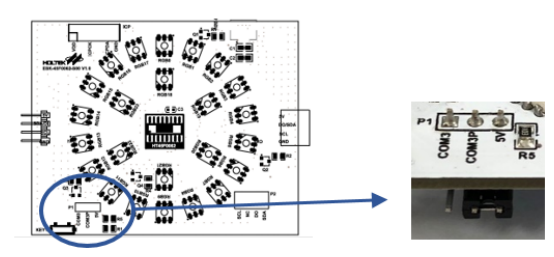

圖 5.22

(b) 將開發板與 e-link 斷開,將 P2 處跳綫帽扣置于 DO 和 NC。

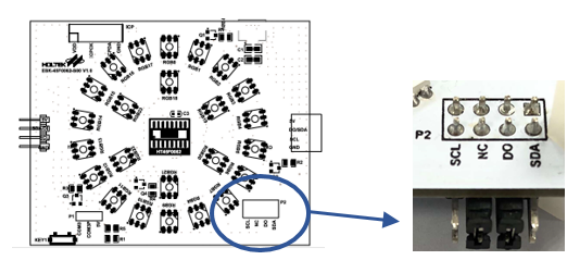

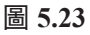

(c) 將 ESK-66F2390-M00 開發板與 ESK-45F0062-S00 開發板依次連接,使用 Micro USB 供電綫給開發板供電即可運行各種燈效。

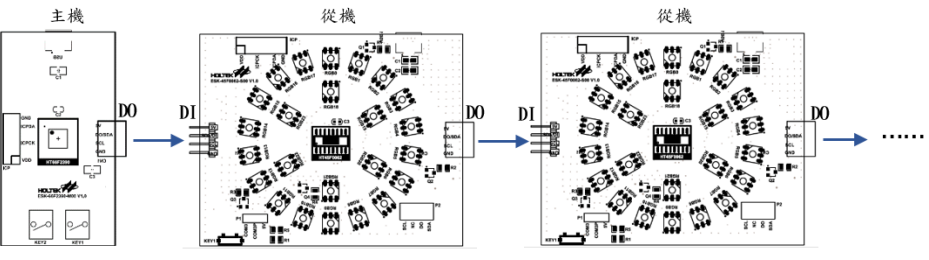

圖 5.24 ESK-45F0062-S00 級聯連接

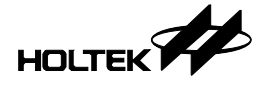

#### 5.3.2.2 HT45F0062 設為級聯 Master

Step1 IC 基本設置:

打開 PC 軟體界面進行 IC 基本設置,選擇 IC 型號為 HT45F0062,驅動狀態選擇掃描模式,選擇操作頻率和全局域亮度設置,接口設置中選擇接口類型為級聯模式,選擇 HT45F0062 作為級聯主機,並選擇從機 IC 數量,脚位默認設置為開發板模式。

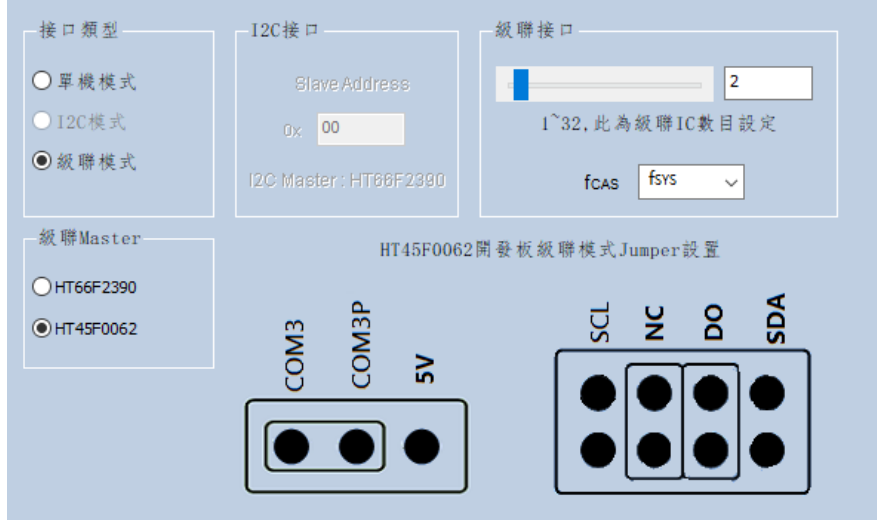

圖 5.25

#### Step2 功能設置:

根據用戶需求選擇燈效排序與燈效持續時間周期,並分別進行亮度設置、閃爍 設置、呼吸設置、流水設置,如需按鍵切換燈效功能,則點擊以按鍵切換燈效 之致能。

#### Step3 燒錄:

準備兩塊以上(根據級聯從機數量增加)ESK-45F0062-S00開發板與PC連接,使用 e-link將ESK-45F0062-S00開發板連接到PC並在軟體燒錄界面點擊HT45F0062-Master下載動作之燒錄按鍵,完成燒錄后更換一塊ESK-45F0062-S00開發板再使用 e-link 在軟體燒錄界面點擊 HT45F0062-Slave 下載動作之燒錄按鍵。

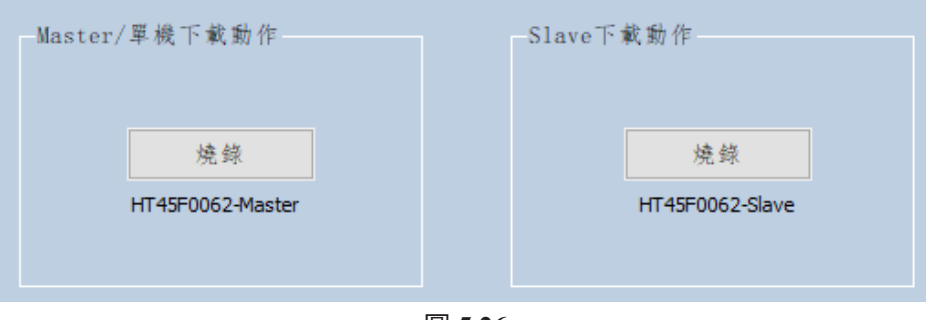

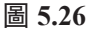

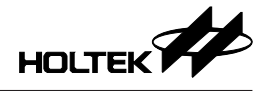

Step4 連接和上電: (a) 將 P1 處跳綫帽連接 COM3P 與 5V。

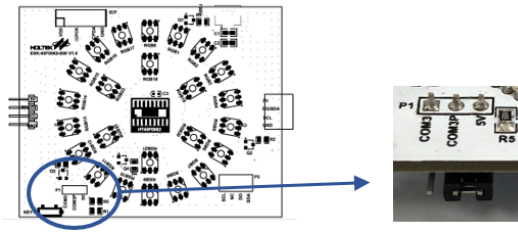

圖 5.27

(b) 將開發板與 e-link 斷開,將 P2 處跳綫帽扣置于 DO 和 NC。

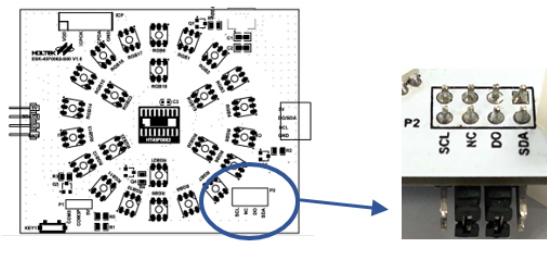

圖 5.28

(c) 將 ESK-45F0062-S00 開發板 ( 燒錄 Master 主機程序 ) 與 ESK-45F0062-S00 開發板 ( 燒錄 Slave 從機程序 ) 依次連接, 使用 Micro USB 供電綫給開發板 供電即可運行各種燈效。

#### 5.3.3 ESK-45F0062-S00 開發板使用步驟(I<sup>2</sup>C 模式)

Step1 IC 基本設置:

打開 PC 軟體界面進行 IC 基本設置,選擇 IC 型號為 HT45F0062,驅動狀態選擇掃描模式,選擇操作頻率和全局域亮度設置,接口設置中選擇接口類型為 I<sup>2</sup>C 模式,脚位設置默認為開發板模式。如果驅動模式選擇 4COM,腳位設置開發板模式時,I<sup>2</sup>C 模式選項將反白無法使用。

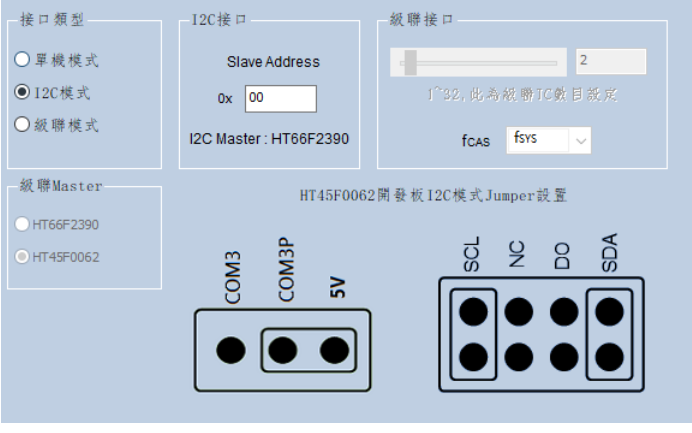

圖 5.29

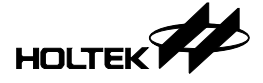

Step2 功能設置:

根據用戶需求選擇燈效排序與燈效持續時間周期,並分別進行亮度設置、閃爍 設置、呼吸設置、流水設置,如需按鍵切換燈效功能,則點擊以按鍵切換燈效 之致能。

Step3 燒錄:

- (a) 從機燒錄: 首先在 I<sup>2</sup>C 介面設置 Slave Address,可以設置的值為 0x00~0x7f, 例如選擇 0x00,設置完 Slave Address 後點擊生產按鈕,然後使用 e-link 將 ESK-45F0062-S00 開發板與 PC 連接,並在軟體燒錄界面點擊 Slave 下載動 作之燒錄按鍵,下載完成之後將下一塊開發板連接 e-link,並再次下載,依 次操作完成所有從機的燒錄。
- (b) 主機燒錄: 完成所有 ESK-45F0062-S00 開發板燒錄后再使用 e-link 將 ESK-66F2390-M00 開發板與 PC 連接,並在軟體燒錄界面點擊 Master / 單機下載 動作之燒錄按鍵。

Step4 連接和上電:

(a) 將 P1 處跳綫帽連接 COM3P 與 5V。

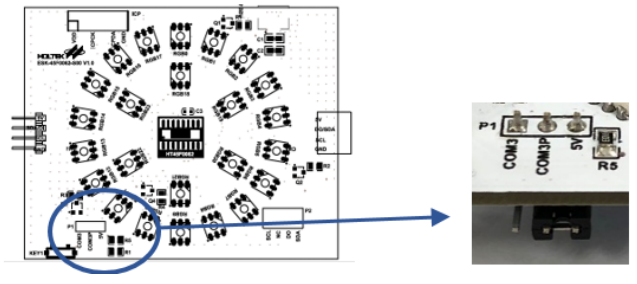

圖 5.30

(b) 將開發板與 e-link 斷開,將 P2 處跳綫帽扣置于 SCL 和 SDA。

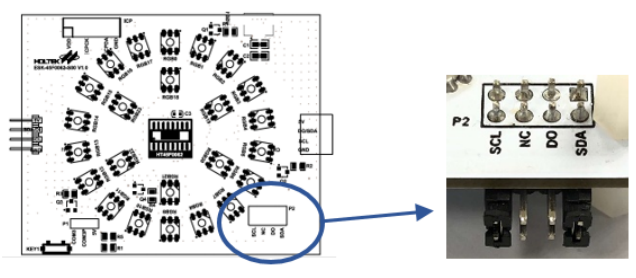

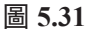

(c) 將 ESK-66F2390-M00 開發板與 ESK-45F0062-S00 開發板依次連接,使用 Micro USB 供電綫給開發板供電即可運行各種燈效。

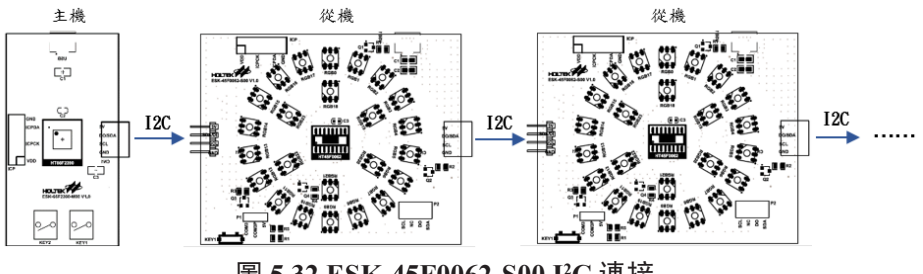

圖 5.32 ESK-45F0062-S00 I<sup>2</sup>C 連接

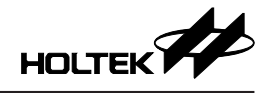

#### 5.4 ESK-45F0063-D00 開發板

#### 5.4.1 ESK-45F0063-D00 開發板使用步驟(單機模式)

Step1 IC 基本設置:

打開 PC 軟體界面進行 IC 基本設置, IC 型號選擇為 HT45F0063, 驅動狀態選擇直推模式, COM 驅動位准選擇 Active High,操作頻率選擇和全局域亮度根據用戶需求設置,接口設置中選擇接口類型為單機模式,脚位設置默認為開發板模式。

| IC<br>IC型號 HT45F0063 ~<br>掃描 4COM ~      | 驅動狀態<br>○ 掃描模式<br>● 直推模式           | <ul> <li>電流源上拉電阻</li> <li>● 設結</li> <li>○ 除能</li> </ul> |
|------------------------------------------|------------------------------------|---------------------------------------------------------|
| COM驅動位準<br>O Active High H<br>Active Low | 操作频率選擇<br>fsys fH 、<br>fPWM fsys 、 |                                                         |

圖 5.33

#### Step2 功能設置:

根據用戶需求選擇燈效排序與燈效持續時間周期,並分別進行常亮設置、閃爍 設置、呼吸設置、流水設置及七彩流光設置,如需按鍵切換燈效功能,則點擊 以按鍵切換燈效之致能。

Step3 燒錄:

使用 e-link 將開發板與 PC 連接,在軟體燒錄界面點擊 Master / 單機下載動作之 燒錄按鍵。

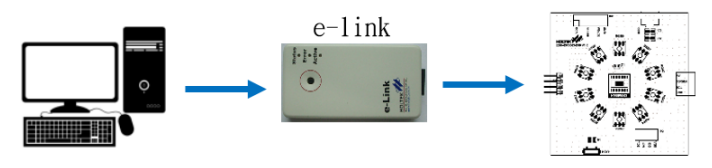

圖 5.34 ESK-45F0062-S00 燒錄連接

Step4 燒錄:

將開發板與 e-link 斷開,使用 Micro USB 供電綫給開發板供電即可運行各種燈效。

#### 5.4.2 ESK-45F0063-D00 開發板使用步驟(級聯模式)

#### 5.4.2.1 HT66F2390 設為級聯 Master

Step1 IC 基本設置:

打開 PC 軟體界面進行 IC 基本設置,選擇 IC 型號為 HT45F0063,根據需要選擇級聯主機 IC 型號為 HT66F2390,驅動狀態選擇直推模式,選擇操作頻率和 全局域亮度設置,接口設置中選擇接口類型為級聯模式,並選擇 IC 數量,脚位 設置默認為開發板模式。

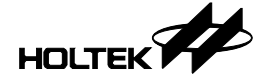

| 接口類型        | -I2C接口                  | 級聯接口                         |
|-------------|-------------------------|------------------------------|
| ○單機模式       | Slave Address           | 1                            |
| ○12C模式      | 0% <mark>00</mark>      | 1 <sup>~32</sup> ,此為級聯IC數目設定 |
| ●級聯模式       | I2C Master : HIT66F2390 | fcas fsys 🗸                  |
| 級聯Master    | HT45F0063               | 3開發板級聯模式Jumper設置             |
| HT66F2390   |                         |                              |
| O HT45F0063 | U,                      | DO DO NC                     |
|             |                         |                              |
|             |                         |                              |
|             |                         |                              |
|             |                         |                              |

圖 5.35

#### Step2 功能設置:

根據用戶需求選擇燈效排序與燈效持續時間周期,並分別進行亮度設置、閃爍 設置、呼吸設置、流水設置,如需按鍵切換燈效功能,則點擊以按鍵切換燈效 之致能。

#### Step3 燒錄:

使用 e-link 依次將 ESK-45F0063-D00 開發板與 PC 連接,並在軟體燒錄界面點 擊 Slave 下載動作之燒錄按鍵,完成 ESK-45F0063-D00 開發板燒錄后再使用 e-link 將 ESK-66F2390-M00 開發板與 PC 連接,並在軟體燒錄界面點擊 Master / 單機下載動作之燒錄按鍵。

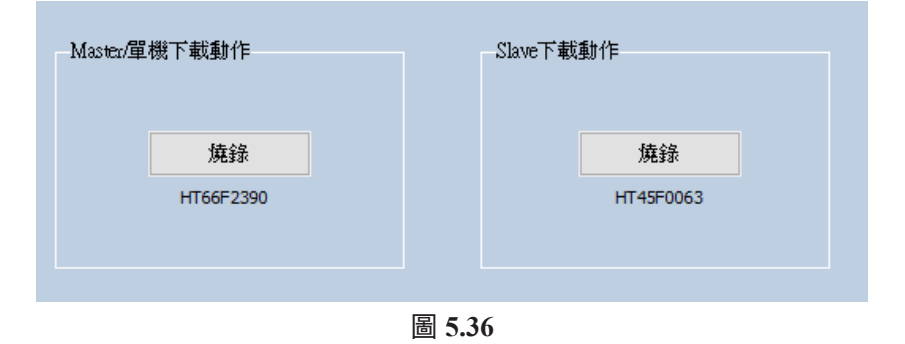

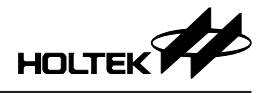

Step4 連接和上電:

(a) 將開發板與 e-link 斷開,將 P2 處跳綫帽扣置于 DO 和 NC。

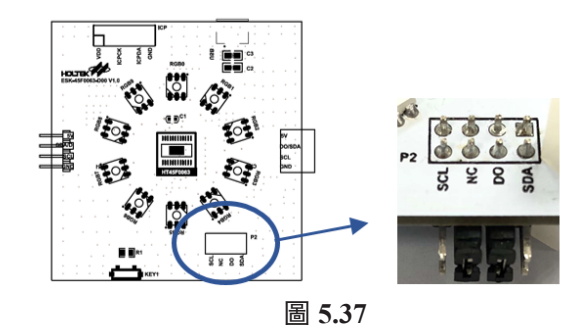

(b) 將 ESK-66F2390-M00 開發板與 ESK-45F0063-D00 開發板依次連接,使用 Micro USB 供電綫給開發板供電即可運行各種燈效。

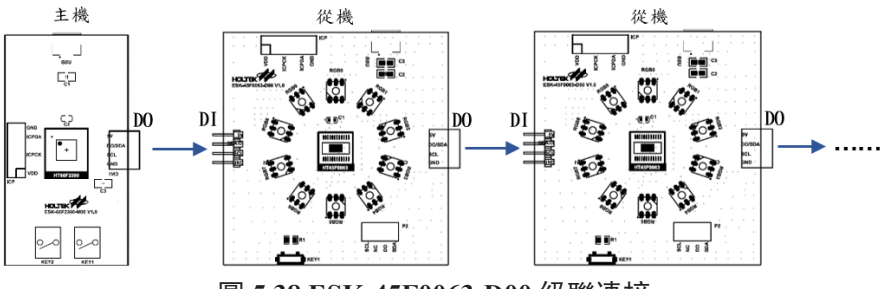

圖 5.38 ESK-45F0063-D00 級聯連接

#### 5.4.2.2 HT45F0063 設為級聯 Master

Step1 IC 基本設置:

打開 PC 軟體界面進行 IC 基本設置,選擇 IC 型號為 HT45F0063,驅動狀態選擇掃描模式,選擇操作頻率和全局域亮度設置,接口設置中選擇接口類型為級聯模式,選擇 HT45F0063 作為級聯主機,並選擇從機 IC 數量,脚位默認設置為開發板模式。

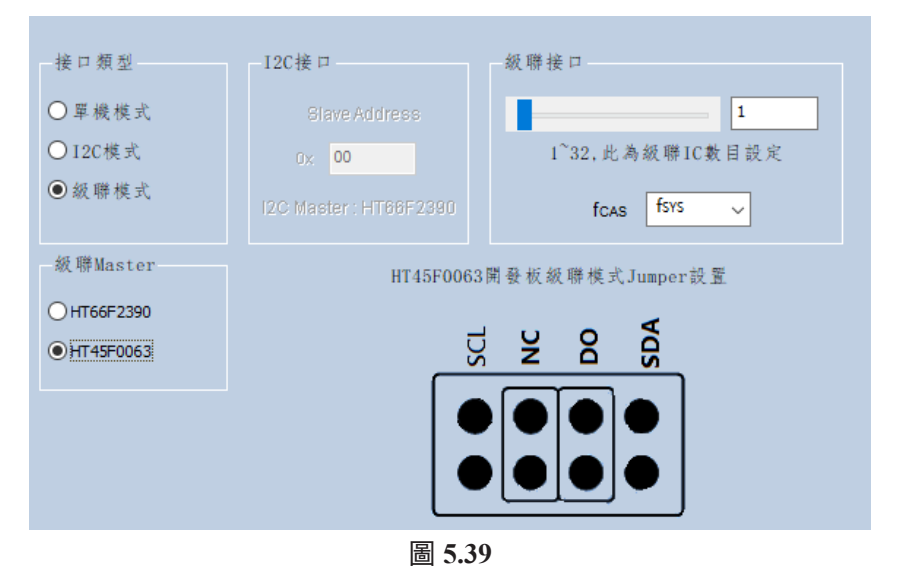

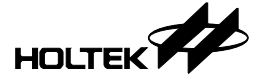

#### Step2 功能設置:

根據用戶需求選擇燈效排序與燈效持續時間周期,並分別進行亮度設置、閃爍 設置、呼吸設置、流水設置,如需按鍵切換燈效功能,則點擊以按鍵切換燈效 之致能。

Step3 燒錄:

準備兩塊以上(根據級聯從機數量增加)ESK-45F0063-D00開發板與PC連接,使用 e-link將ESK-45F0063-D00開發板連接到PC並在軟體燒錄界面點擊HT45F0063-Master下載動作之燒錄按鍵,完成燒錄后更換一塊ESK-45F0063-D00開發板再使用 e-link 在軟體燒錄界面點擊HT45F0063-Slave下載動作之燒錄按鍵。

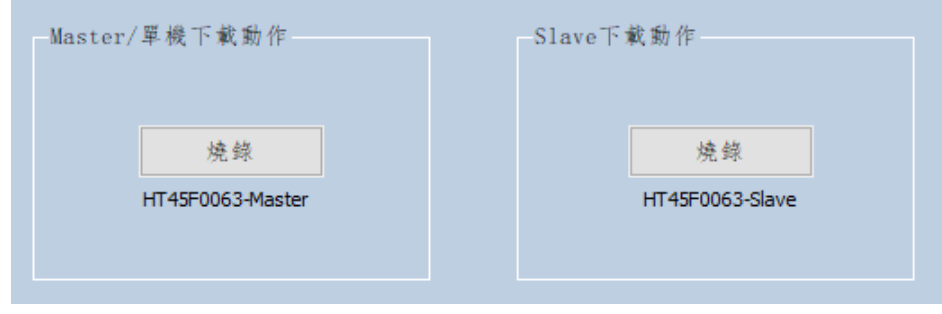

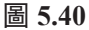

Step4 連接和上電:

(a) 將開發板與 e-link 斷開,將 P2 處跳綫帽扣置于 SCL 和 SDA。

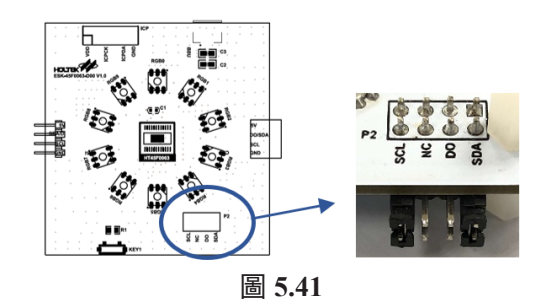

(b) 將 ESK-45F0063-D00 開發板 ( 燒錄 Master 主機程序 ) 與 ESK-45F0063-D00 開發板 ( 燒錄 Slave 從機程序 ) 依次連接, 使用 Micro USB 供電綫給開發板 供電即可運行各種燈效。

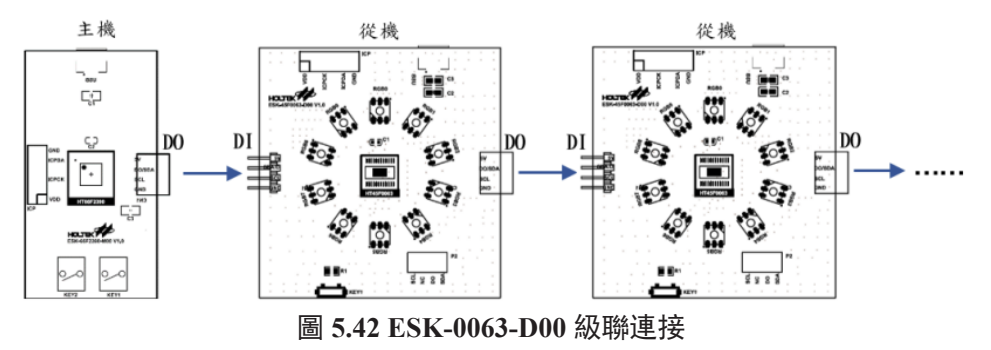

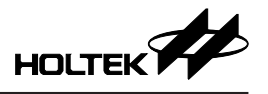

#### 5.4.3 ESK-45F0063-D00 開發板使用步驟(I<sup>2</sup>C 模式)

Step1 IC 基本設置:

打開 PC 軟體界面進行 IC 基本設置,選擇 IC 型號為 HT45F0063,驅動狀態選擇直推模式,選擇操作頻率和全局域亮度設置,接口設置中選擇接口類型為 I<sup>2</sup>C 模式,脚位設置默認為開發板模式。

| 接口類型    | 12C接口                  | 級聯接口             |
|---------|------------------------|------------------|
| ○單機模式   | Slave Address          | 2                |
| ● 120模式 | 0x 00                  | 1~32, 此為級聯IC數目設定 |
| ○級聯模式   | I2C Master : HT66F2390 | fcas fsys v      |
|         | HT45F0063開發板12C模式      | Jumper設置         |
|         | SCL                    | SDA Z            |
|         |                        |                  |
|         |                        |                  |

圖 5.43

Step2 功能設置:

根據用戶需求選擇燈效排序與燈效持續時間周期,並分別進行常亮設置、閃爍 設置、呼吸設置、流水設置,如需按鍵切換燈效功能,則點擊以按鍵切換燈效 之致能。

Step3 燒錄:

- (a) 從機燒錄: 首先在 I<sup>2</sup>C 介面設置 Slave Address,可以設置的值為 0x00~0x7f, 例如選擇 0x00,設置完 Slave Address 後點擊生產按鈕,然後使用 e-link 將 ESK-45F0063-D00 開發板與 PC 連接,並在軟體燒錄界面點擊 Slave 下載動 作之燒錄按鍵,下載完成之後將下一塊開發板連接 e-link,並再次下載,依 次操作完成所有從機的燒錄。
- (b) 主機燒錄: 完成所有 ESK-45F0063-D00 開發板燒錄后再使用 e-link 將 ESK-66F2390-M00 開發板與 PC 連接,並在軟體燒錄界面點擊 Master / 單機下載 動作之燒錄按鍵。

Step4 連接和上電:

(a) 將開發板與 e-link 斷開,將 P2 處跳綫帽扣置于 SCL 和 SDA。

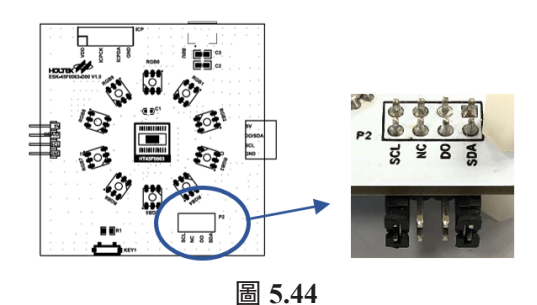

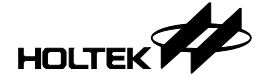

(b) 將 ESK-66F2390-M00 開發板與 ESK-45F0063-D00 開發板依次連接, 使用 Micro USB 供電綫給開發板供電即可運行各種燈效。

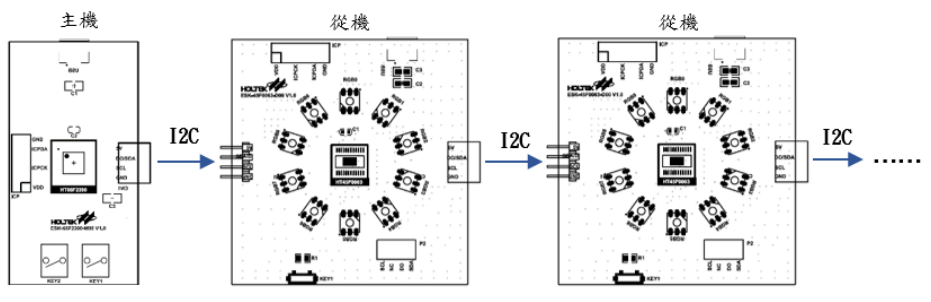

圖 5.45 ESK-0063-D00 I<sup>2</sup>C 連接

#### 5.5 ESK-45F0063-S00 開發板

#### 5.5.1 ESK-45F0063-S00 開發板使用步驟(單機模式)

Step1 IC 基本設置:

| IC               | 驅動狀態        | 電流源上拉電阻 |
|------------------|-------------|---------|
| IC型號 HT45F0063 ~ | ● 掃描模式      | ●致能     |
| 掃描 4COM ✓        | ○直推模式       | ○除能     |
|                  |             |         |
|                  |             |         |
|                  |             |         |
| COM驅動位準          | 操作頻率選擇      |         |
| Active High      | fsys fн 🗸   |         |
|                  | fpwm fsys ~ |         |
|                  |             |         |

圖 5.46 ESK-45F0063-S00 IC 基本設置

打開 PC 軟體界面進行 IC 基本設置, IC 型號選擇為 HT45F0063, 驅動狀態選擇掃描模式, COM 驅動位準選擇 Active High,操作頻率選擇和全局域亮度根據用戶需求設置,接口設置中選擇接口類型為單機模式,脚位設置默認為開發板模式。

#### Step2 功能設置:

根據用戶需求選擇燈效排序與燈效持續時間周期,並分別進行常亮設置、閃爍 設置、呼吸設置、流水設置及七彩流光設置,如需按鍵切換燈效功能,則點擊 以按鍵切換燈效之致能。

#### Step3 燒錄:

使用 e-link 將開發板與 PC 連接,在軟體燒錄界面點擊 Master / 單機下載動作之 燒錄按鍵。

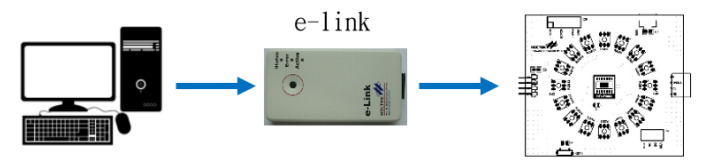

圖 5.47 ESK-45F0063-S00 燒錄連接

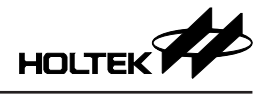

Step4 上電:

將開發板與 e-link 斷開,使用 Micro USB 供電綫給開發板供電即可運行各種燈效。

#### 5.5.2 ESK-45F0063-S00 開發板使用步驟(級聯模式)

#### 5.5.2.1 HT66F2390 設為級聯 Master

#### Step1 IC 基本設置:

打開 PC 軟體界面進行 IC 基本設置,選擇 IC 型號為 HT45F0063,根據需要選 擇級聯主機 IC 型號為 HT66F2390,驅動狀態選擇掃描模式,選擇操作頻率和 全局域亮度設置,接口設置中選擇接口類型為級聯模式,並選擇 IC 數量,脚位 設置默認為開發板模式。

| 接口類型        | -I2C接口                 | 級聯接口                         |
|-------------|------------------------|------------------------------|
| ○單機模式       |                        | 1                            |
| ○12C模式      | 0x. 00                 | 1 <sup>~32,</sup> 此為級聯IC數目設定 |
| ● 級 聯 模式    | I2C Master : HT66F2390 | fcas fsys 🗸                  |
| 級聯Master    | HT45F006               | 3開發板級聯模式Jumper設置             |
| • HT66F2390 |                        |                              |
| O HT45F0063 |                        | DO DO CO                     |
|             |                        |                              |
|             |                        |                              |
|             |                        |                              |
|             |                        |                              |

圖 5.48

#### Step2 功能設置:

根據用戶需求選擇燈效排序與燈效持續時間周期,並分別進行亮度設置、閃爍 設置、呼吸設置、流水設置,如需按鍵切換燈效功能,則點擊以按鍵切換燈效 之致能。

#### Step3 燒錄:

使用 e-link 依次將 ESK-45F0063-S00 開發板與 PC 連接,並在軟體燒錄界面點 擊 Slave 下載動作之燒錄按鍵,完成 ESK-45F0063-S00 開發板燒錄后再使用 e-link 將 ESK-66F2390-M00 開發板與 PC 連接,並在軟體燒錄界面點擊 Master / 單機下載動作之燒錄按鍵。

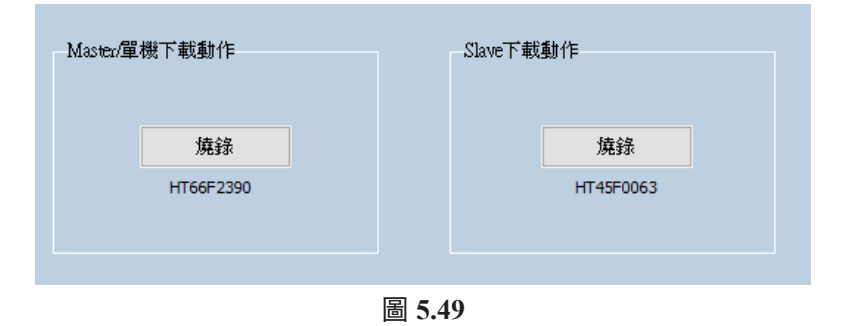

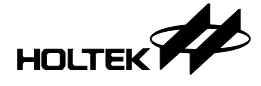

Step4 連接和上電:

(a) 將開發板與 e-link 斷開,將 P2 處跳綫帽扣置于 DO 和 NC。

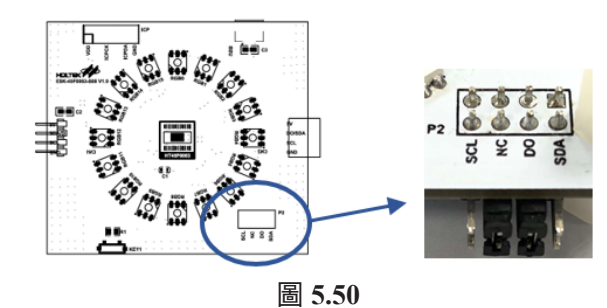

(b) 將 ESK-66F2390-M00 開發板與 ESK-45F0063-S00 開發板依次連接,使用 Micro USB 供電綫給開發板供電即可運行各種燈效。

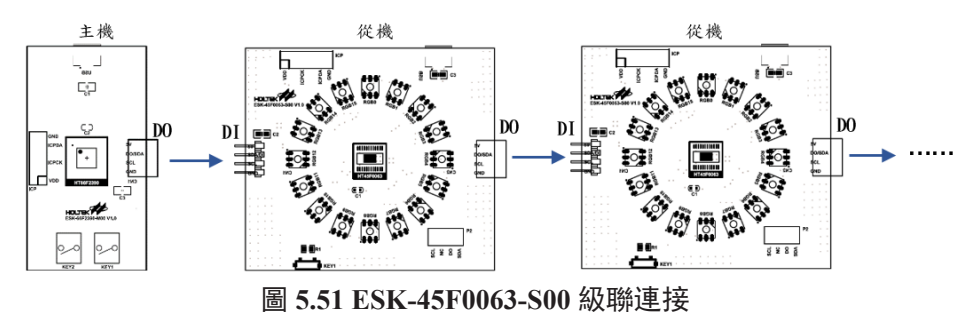

#### 5.5.2.2 HT45F0063 設為級聯 Master

Step1 IC 基本設置:

打開 PC 軟體界面進行 IC 基本設置,選擇 IC 型號為 HT45F0063,驅動狀態選擇掃描模式,選擇操作頻率和全局域亮度設置,接口設置中選擇接口類型為級聯模式,選擇 HT45F0063 作為級聯主機,並選擇從機 IC 數量,脚位默認設置為開發板模式。

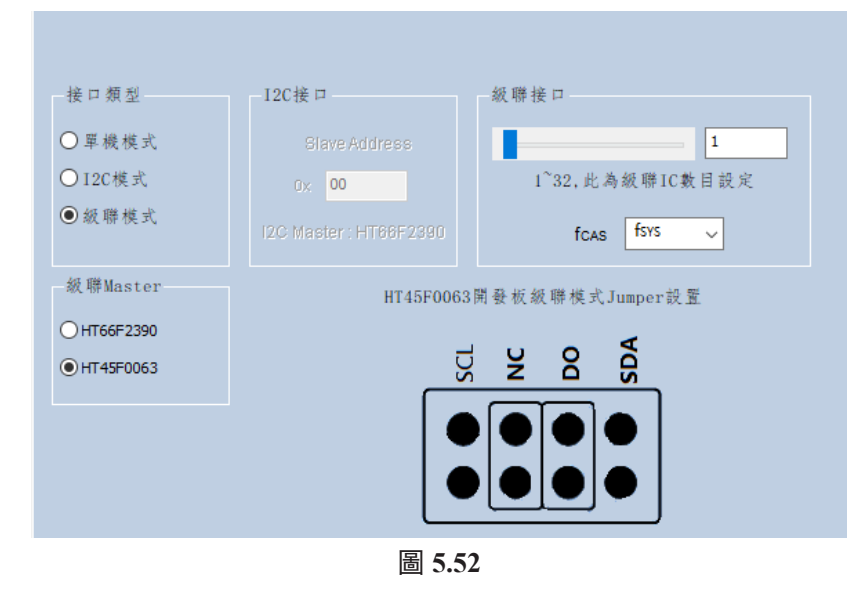

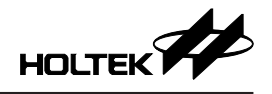

#### Step2 功能設置:

根據用戶需求選擇燈效排序與燈效持續時間周期,並分別進行亮度設置、閃爍 設置、呼吸設置、流水設置,如需按鍵切換燈效功能,則點擊以按鍵切換燈效 之致能。

#### Step3 燒錄:

準備兩塊以上(根據級聯從機數量增加)ESK-45F0063-S00 開發板與PC連接,使用 e-link 將ESK-45F0063-S00 開發板連接到PC並在軟體燒錄界面點擊HT45F0063-Master下載動作之燒錄按鍵,完成燒錄后更換一塊ESK-45F0063-S00 開發板再使用 e-link 在軟體燒錄界面點擊HT45F0063-Slave 下載動作之燒錄按鍵。

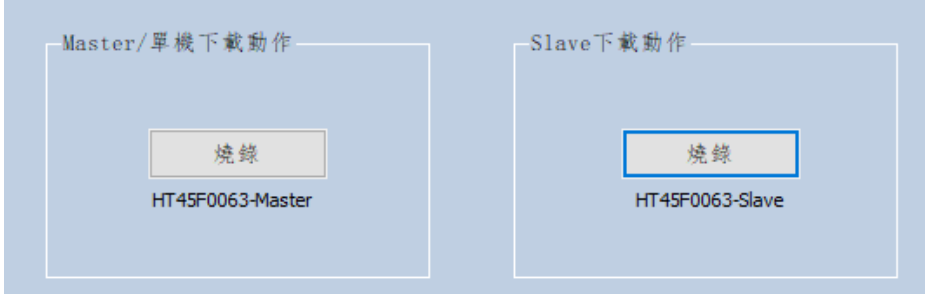

圖 5.53

#### Step4 連接和上電:

(a) 將開發板與 e-link 斷開,將 P2 處跳綫帽扣置于 DO 和 NC。

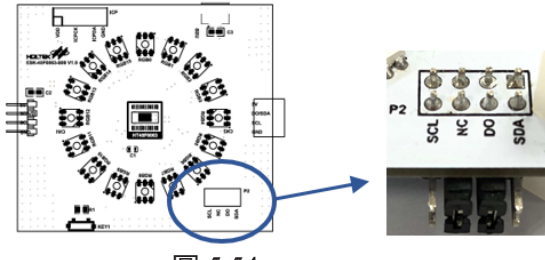

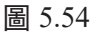

(b)將 ESK-45F0063-S00 開發板 ( 燒錄 Master 主機程序 ) 與 ESK-45F0063-S00 開發板 ( 燒錄 Slave 從機程序 ) 依次連接,使用 Micro USB 供電綫給開發板 供電即可運行各種燈效。

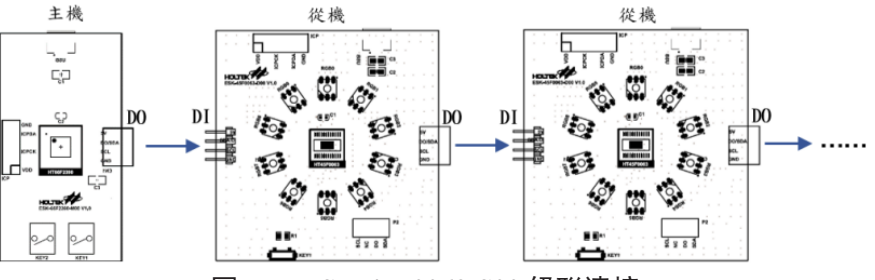

圖 5.55 ESK-45F0063-S00 級聯連接

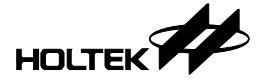

#### 5.5.3 ESK-45F0063-S00 開發板使用步驟(I<sup>2</sup>C 模式)

Step1 IC 基本設置:

打開 PC 軟體界面進行 IC 基本設置,選擇 IC 型號為 HT45F0063,驅動狀態選擇掃描模式,選擇操作頻率和全局域亮度設置,接口設置中選擇接口類型為 I<sup>2</sup>C 模式,脚位設置默認為開發板模式。

| 接口類型                                                        | -12C接口                                           | 級聯接口                               |  |  |
|-------------------------------------------------------------|--------------------------------------------------|------------------------------------|--|--|
| <ul> <li>□ 單機模式</li> <li>● 12C模式</li> <li>○ 級聯模式</li> </ul> | Slave Address<br>0x 00<br>I2C Master : HT66F2390 | 2<br>132,此為銀聯IC數目設定<br>fcas f575 v |  |  |
| HT45F0063開發板12C模式Jumper設置                                   |                                                  |                                    |  |  |
|                                                             | 圖 5.5                                            | 6                                  |  |  |

Step2 功能設置:

根據用戶需求選擇燈效排序與燈效持續時間周期,並分別進行常亮設置、閃爍 設置、呼吸設置、流水設置等,如需按鍵切換燈效功能,則點擊以按鍵切換燈 效之致能。

Step3 燒錄:

- (a) 從機燒錄: 首先在 I<sup>2</sup>C 介面設置 Slave Address,可以設置的值為 0x00~0x7f, 例如選擇 0x00,設置完 Slave Address 後點擊生產按鈕,然後使用 e-link 將 ESK-45F0063-S00 開發板與 PC 連接,並在軟體燒錄界面點擊 Slave 下載動 作之燒錄按鍵,下載完成之後將下一塊開發板連接 e-link,並再次下載,依 次操作完成所有從機的燒錄。
- (b) 主機燒錄: 完成所有 ESK-45F0063-S00 開發板燒錄后再使用 e-link 將 ESK-66F2390-M00 開發板與 PC 連接,並在軟體燒錄界面點擊 Master / 單機下載 動作之燒錄按鍵。

Step4 連接和上電:

(a) 將開發板與 e-link 斷開,將 P2 處跳綫帽扣置于 SCL 和 SDA。

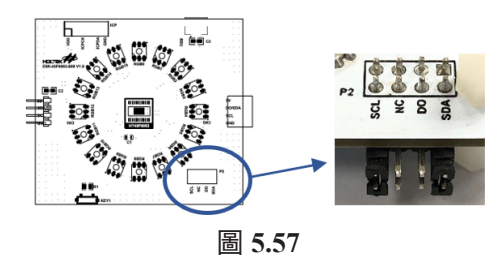

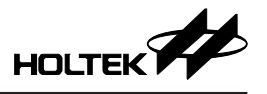

(b) 將 ESK-66F2390-M00 開發板與 ESK-45F0063-S00 開發板依次連接,使用 Micro USB 供電綫給開發板供電即可運行各種燈效。

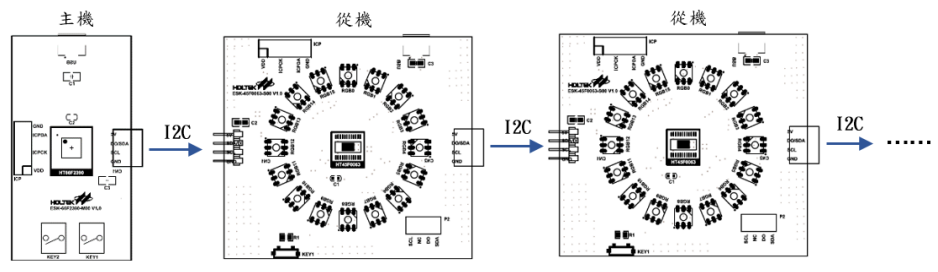

圖 5.58 ESK-45F0063-S00 I<sup>2</sup>C 連接

#### 5.6 ESK-66F2390-M00 開發板

Step1 IC 基本設置:

打開 PC 軟體界面進行 IC 基本設置,選擇用戶需要的 IC 型號和其他基本設置, 在介面設置中選擇 I<sup>2</sup>C 模式或者級聯模式,並根據用戶需求選擇 IC 數目。

| 介面型態   | 12C介面                | 級聯介面                    |
|--------|----------------------|-------------------------|
| ○單機模式  | Flave Address        | 2                       |
| ○I2C模式 | 0x 00                | 1~32,此為級聯IC數目設定         |
| ● 級聯模式 | 12C Host : HT66F2390 | fcas f <sub>sys v</sub> |
|        |                      |                         |

圖 5.59

Step2 功能設置:

根據用戶需求選擇燈效排序與燈效持續時間周期,並分別進行亮度設置、閃爍 設置、呼吸設置、流水設置等,如需按鍵切換燈效功能,則點擊以按鍵切換燈 效之致能。

Step3 燒錄:

將從機開發板燒錄完成後,再使用 e-link 將 ESK-66F2390-M00 開發板與 PC 連接,並在軟體燒錄界面點擊 Master / 單機下載動作之燒錄按鍵。

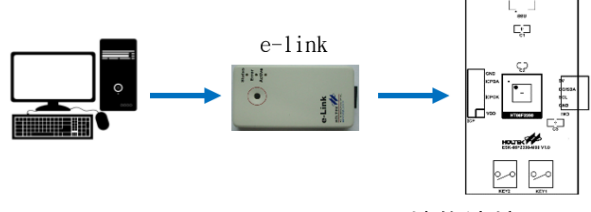

圖 5.60 ESK-66F2390-M00 燒錄連接

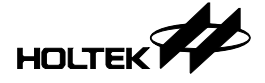

## Step4 連接和上電:

搭配不同的從機開發板,將 ESK-66F2390-M00 開發板依次與從機連接,使用 Micro USB 供電綫給開發板供電即可運行各種燈效。

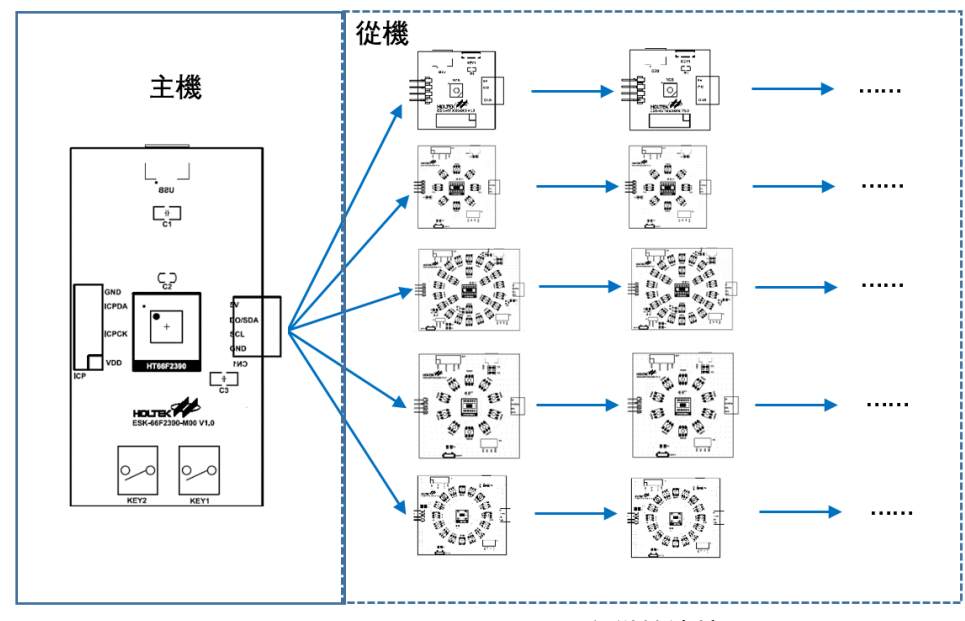

圖 5.61 ESK-66F2390-M00 主從機連接

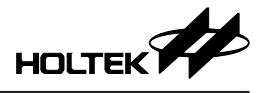

6. 開發板配套物件

6.1 ESK-66F2390-M00 開發板配套物件

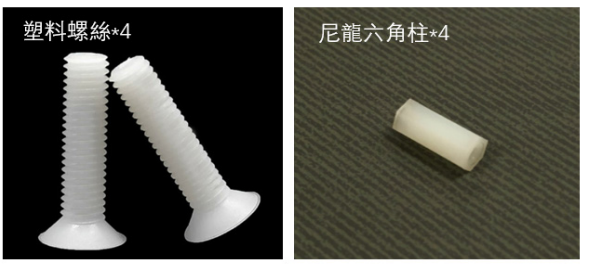

圖 6.1 ESK-66F2390-M00 配套物件

6.2 ESK-45F0060-D00 開發板配套物件

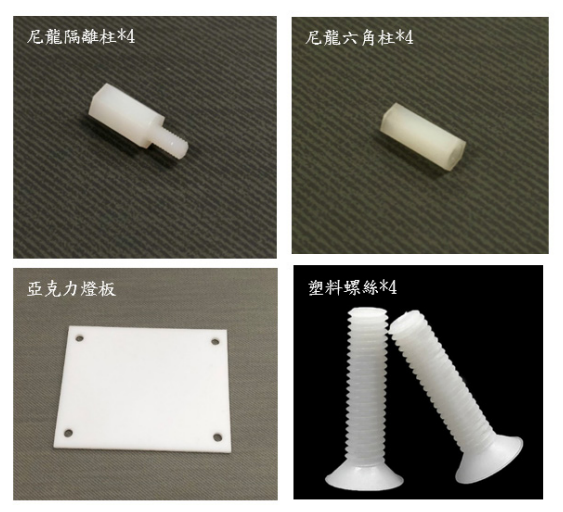

圖 6.2 ESK-45F0060-D00 配套物件

6.3 ESK-45F0062-D00 開發板配套物件

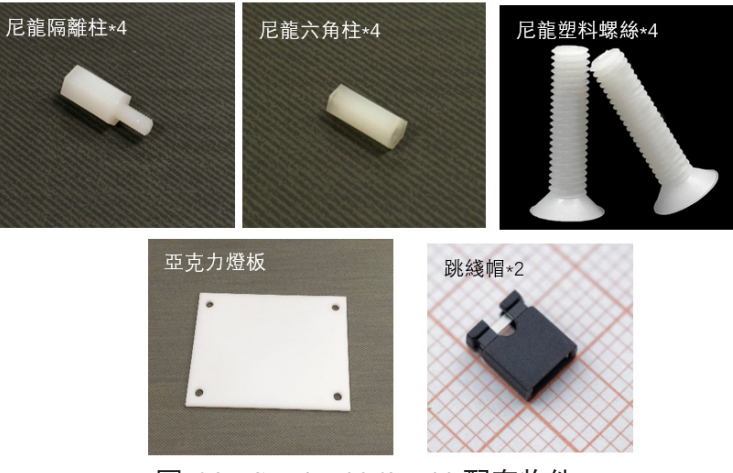

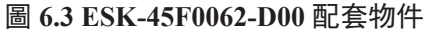

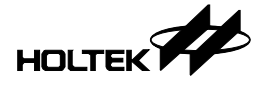

## 6.4 ESK-45F0062-S00 開發板配套物件

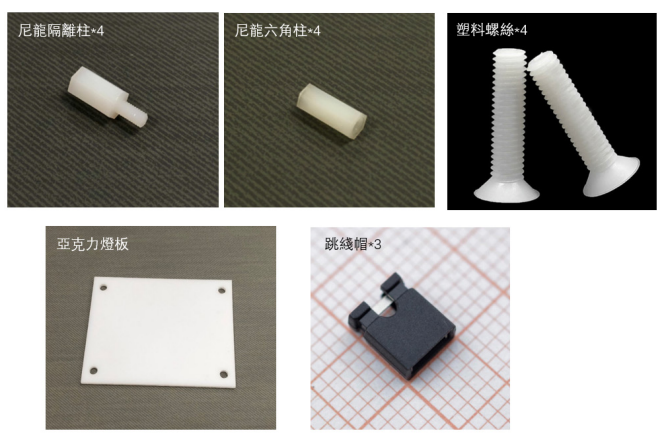

圖 6.4 ESK-45F0062-S00 配套物件

6.5 ESK-45F0063-D00 開發板配套物件

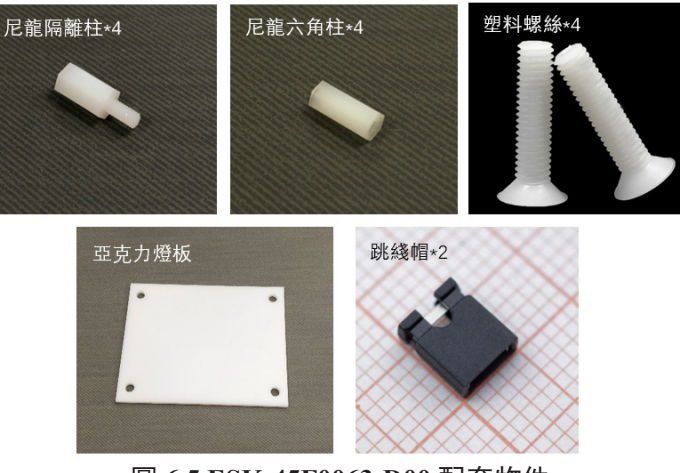

圖 6.5 ESK-45F0063-D00 配套物件

6.6 ESK-45F0063-S00 開發板配套物件

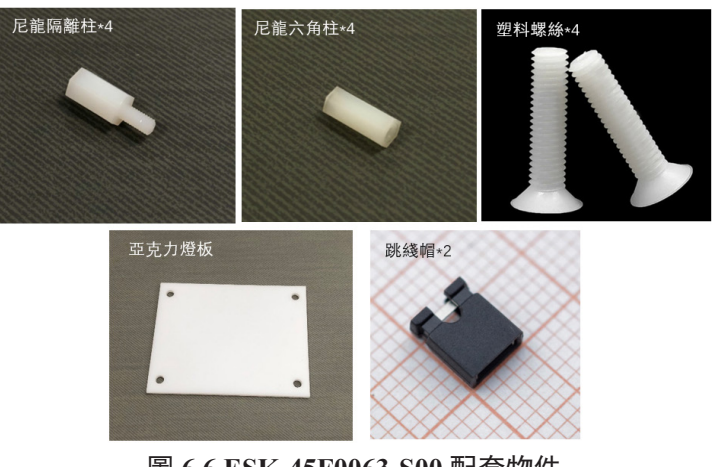

圖 6.6 ESK-45F0063-S00 配套物件

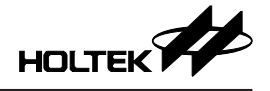

#### Copyright<sup>®</sup> 2022 by HOLTEK SEMICONDUCTOR INC.

使用指南中所出現的資訊在出版當時已盡量做到合理注意,但合泰不保證資訊準確無誤,文中提到 的應用目的僅僅是用來做為參考,合泰不保證這些說明是適當的,也不推薦將合泰的產品使用在會 由於故障或其它原因可能會對人身造成危害的地方。合泰特此聲明,不授權將產品使用於救生、維 生從機或系統中做為關鍵從機。合泰對於客戶或第三方因說明書所載資訊錯誤或遺漏、使用產品或 說明書而遭受的一切損失,一概不負任何責任。合泰擁有不事先通知而修改使用指南中所記載的產 品或規格的權利,如欲取得最新的資訊,請與我們聯繫。